Consolidated Innovation Center Development and IT Management (CICDIM)

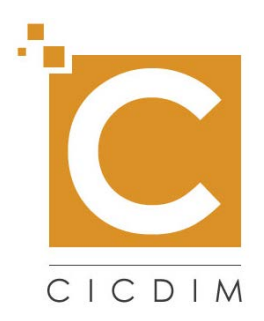

# Comprehensive End Stage Renal Disease Care/ CEC

# Request for Application (RFA) Round 2

# **User Manual**

Version 2.1 06/13/2016

Contract Number: HHSM-500-2014-00082U

## Table of Contents

| 1. | Introc                   | luction                                                                                                    |
|----|--------------------------|----------------------------------------------------------------------------------------------------|
| 2. | Overv                    | riew6                                                                                                    |
|    | 2.1<br>2.2               | Conventions62.1.1Supported Browsers for SalesforceCautions & Warnings62.2.1Application Access Time-out6                                                                                                    |
| 3. | Gettir                   | ng Started                                                                                                    |
| -  | 3.1<br>3.2<br>3.3        | Section 508 Disclaimer                                                                                                    |
| 4. | Using                    | the System                                                                                                    |
|    | 4.1<br>4.2<br>4.3        | Innovation Center Home Page – Comprehensive ESRD Care8Salesforce Comprehensive ESRD Care Model RFA Login9Passwords94.3.1Criteria for Creating a New Password94.3.2If You Forgot Your Password10For Additional Assistance10 |
| 5. | CEC I                    | RFA Round 2 Home Screen11                                                                                                    |
|    | 5.1<br>5.2<br>5.3<br>5.4 | User Actions125.1.1Change Password12Helpful Links13Start New Application14Returning to Existing Application155.4.1Application Statuses16                                                                                   |
| 6. | Appli                    | cation Navigation                                                                                                    |
| 7. | ESCC                     | Information                                                                                                    |
|    | 7.1<br>7.2               | Adding a Contact                                                                                                    |
| 8. | Orgar                    | nizational Structure                                                                                                    |
|    | 8.1<br>8.2               | New Team Member                                                                                                    |
| 9. | Patie                    | nt Centeredness                                                                                                    |
| 10 | . Clinic                 | al Care                                                                                                    |
|    | 10.1                     | New Certification/Accreditation                                                                                                    |

|     | 10.2         | New Inv             | vestigation/Sanctions                             | 28       |
|-----|--------------|---------------------|---------------------------------------------------|----------|
| 11. | Finan        | cial Exp            | erience                                           | 29       |
| 12. | Attest       | ation an            | nd Signature                                      | 30       |
| 13. | Subm         | it the Ap           | oplication                                        | 31       |
| 14. | Valida       | ation Err           | ors                                               | 32       |
| 15. | Сору         | of Subr             | nitted Application                                | 33       |
|     | 15.1<br>15.2 | Submise<br>Applicat | sion Confirmation Email<br>tion Status and Record | 34<br>34 |
| Ар  | pendix       | κA:                 | Record of Changes                                 | 35       |
| Ар  | pendix       | kB:                 | Acronyms                                          | 36       |
| Ар  | pendix       | c C:                | Approvals                                         | 37       |

## List of Figures

| Figure 1: Innovation Center Home Page - CEC       | . 8 |
|---------------------------------------------------|-----|
| Figure 2: Comprehensive ESRD Care Model RFA Login | . 9 |
| Figure 3: CEC RFA Round 2 home screen             | 11  |
| Figure 4: User Actions                            | 12  |
| Figure 5: Change Password                         | 12  |
| Figure 6: Helpful Links                           | 13  |
| Figure 7: Start New Application                   | 14  |
| Figure 8: Available ESCOs Associated with User    | 14  |
| Figure 9: Existing Applications                   | 15  |
| Figure 10: Navigation Bar                         | 17  |
| Figure 11: Save/Continue/Cancel Buttons           | 17  |
| Figure 12: ESCO Information                       | 18  |
| Figure 13: Adding Contacts                        | 19  |
| Figure 14: Adding Contacts Pop—up                 | 19  |

| Figure 15: Adding Participants                    | 20 |
|---------------------------------------------------|----|
| Figure 16: Adding Participants Pop—up             | 21 |
| Figure 17: Organization Structure                 | 22 |
| Figure 18: New Team Member                        | 23 |
| Figure 19: New Team Member Pop—up                 | 23 |
| Figure 20: New Governing Body                     | 24 |
| Figure 21: New Governing Body Pop—up              | 24 |
| Figure 22: Patient Centeredness                   | 25 |
| Figure 23: Clinical Care                          | 26 |
| Figure 24: New Certification/Accreditation        | 27 |
| Figure 25: New Certification/Accreditation Pop-up | 27 |
| Figure 26: New Investigation/Sanctions            | 28 |
| Figure 27: New Investigation/Sanctions Pop-up     | 28 |
| Figure 28: Financial Experience                   | 29 |
| Figure 29: Attestation and Signature              | 30 |
| Figure 30: Submission Confirmation Pop-up         | 31 |
| Figure 31: Validation Errors Box                  | 32 |
| Figure 32: Fixing Validation Errors               | 32 |
| Figure 33: PDF Copy of Submitted Application      | 33 |
| Figure 34: Submission Confirmation Email          | 34 |
| Figure 35: Application Status and Record          | 34 |

### List of Tables

| Table 1: CEC RFA application statuses | 16 |
|---------------------------------------|----|
| Table 2: Record of Changes            | 35 |
| Table 3: Acronyms                     | 36 |

### 1. Introduction

This user manual provides the information necessary for Comprehensive ESRD Care (CEC) Users to successfully utilize the features and functionality provided by the CEC Request for Application (RFA) Round 2 application. This user manual is specific to the functionality added in support of the CEC Request for Application (RFA) Round 2 effort.

### 2. Overview

The CEC Model was designed to identify, test, and evaluate new ways to improve care for Medicare beneficiaries with End-Stage Renal Disease (ESRD). Through the CEC Model, CMS will partner with health care providers and suppliers to test the effectiveness of a new payment and service delivery model in providing beneficiaries with patient-centered, high-quality care.

For additional information around the CEC Model, please visit: https://innovation.cms.gov/initiatives/comprehensive-ESRD-care/

#### 2.1 Conventions

This document provides screen shots and corresponding narratives to describe how to use the functionality added in support of the CEC RFA Round 2 effort.

When an action is required on the part of the reader, it is indicated by a line beginning with the word "Action:" For example:

Action: Click on OK.

**Note:** The term 'user' is used throughout this document to refer to a person who requires and/or has acquired access to the CEC RFA Round 2 application.

#### 2.1.1 Supported Browsers for Salesforce

Salesforce is supported by Microsoft® Internet Explorer® versions 9, 10, and 11 and Apple® Safari® versions 5.x, 6.x and 7.x on Mac OS X. The most recent stable versions of Mozilla® Firefox® and Google Chrome<sup>™</sup> are also supported. The following limitations apply. Please note that the Compatibility View feature in Internet Explorer isn't supported.

#### 2.2 Cautions & Warnings

#### 2.2.1 Application Access Time-out

The CEC RFA Round 2 application will close the application session if there is not application activity for more than 60 minutes by the user. Application activity includes clicking on any menus, performing record searches, navigating through the record set, etc.

### 3. Getting Started

### 3.1 Section 508 Disclaimer

The CEC RFA Round 2 application and information contained therein may not adhere to Section 508 Compliance standards and guidelines for accessibility by persons who are visually impaired. If you use assistive technologies to navigate and access information, please contact the CMMI Salesforce helpdesk at 1-888-734-6433, option 5 or email: <u>CMMIForceSupport@cms.hhs.gov</u>

### 3.2 Set-up Considerations

The CEC RFA Round 2 application screens are designed to be viewed at a minimum screen resolution of 800 x 600. To optimize your access to the CEC RFA Round 2 application:

- Please disable pop-up blockers.
- Use Internet Explorer, version 9.0 or higher. Prior versions of IE are not supported by Salesforce.

### 3.3 Accessing the System

Note: If you are a new user, you will need to request log-in credentials by following the steps contained within the CEC RFA-Help Desk Process found on the Innovation Center CEC Model page; <u>https://innovation.cms.gov/initiatives/comprehensive-ESRD-care/</u>

### 4. Using the System

The following sub-sections provide step-by-step instructions to direct the user through the log-in and password reset functionality of the CEC RFA Round 2 application.

#### 4.1 Innovation Center Home Page – Comprehensive ESRD Care

**NOTE** – Site provides the CEC RFA-Help Desk Process and a PDF copy of the CEC Request for Application.

Prospective applicants are to follow the documented CEC RFA-Help Desk Process to request access to the CEC RFA.

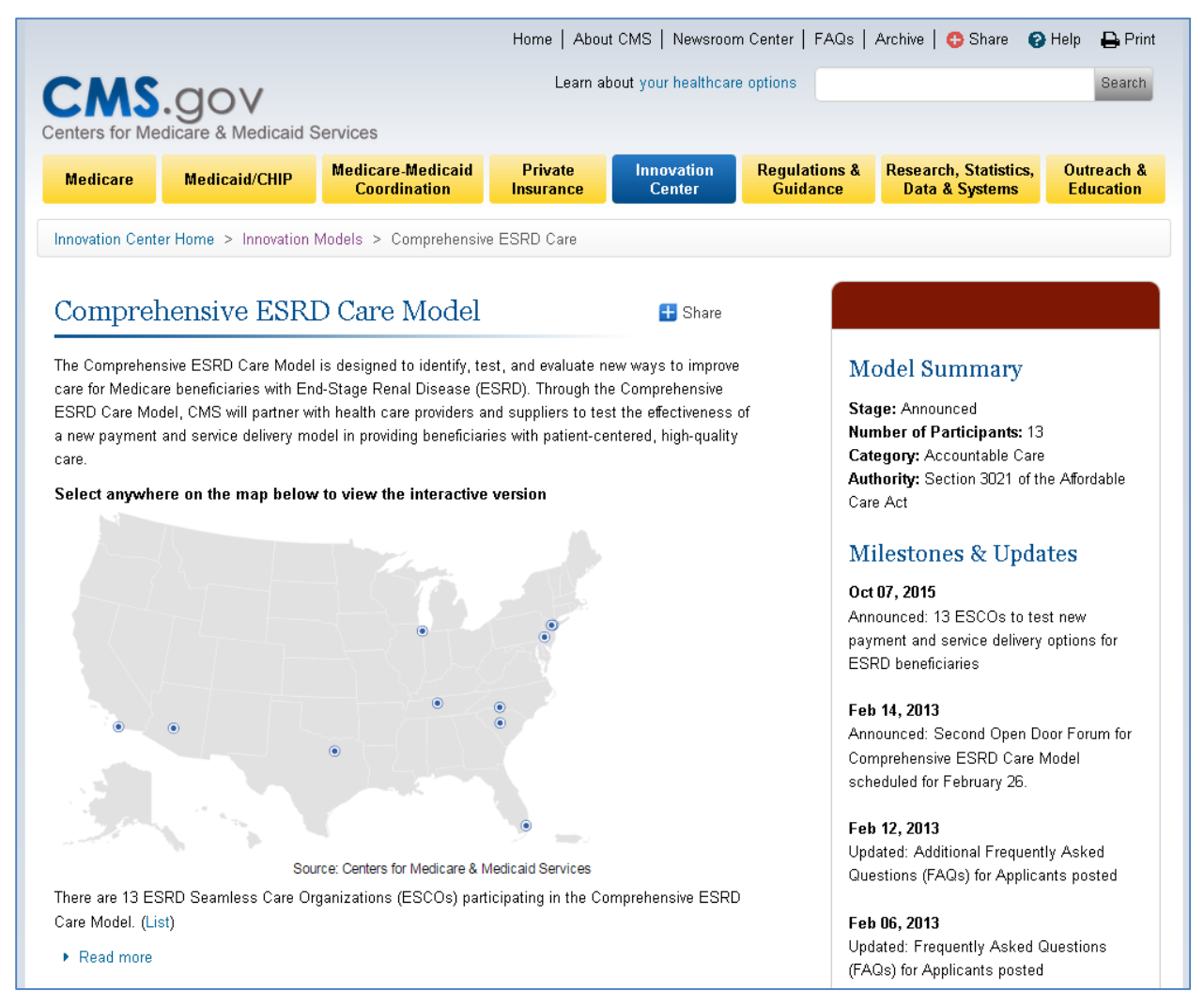

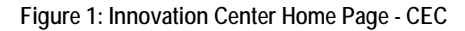

#### 4.2 Salesforce Comprehensive ESRD Care Model RFA Login

Prerequisite – Prospective applicants successfully complete the CEC RFA-Help Desk Process to request access to the CEC RFA. Prospective applicants are provided their Salesforce user id and password via an automated Salesforce email.

The user must select the link provided in the automated Salesforce email <u>https://cmsorg.force.com/CECRfa/</u> to access the Comprehensive ESRD Care Model RFA page.

The user enters their username and password in to the provided fields, and then selects the Login button.

| -                                                                                                    |                                                                                                    |
|----------------------------------------------------------------------------------------------------|----------------------------------------------------------------------------------------------------|
| CMS.gov<br>Centers for Medicare & Medicaid Services                                                                                                    |                                                                                                    |
|                                                                                                    | Comprehensive ESRD Care RFA Model<br>Login                                                                                                    |
|                                                                                                    | •                                                                                                    |
|                                                                                                    | Username Email Resourced                                                                                                    |
|                                                                                                    | Password                                                                                                    |
|                                                                                                    | Login<br>Forgot Password?                                                                                                    |
|                                                                                                    | Per CMS security protocol, passwords can<br>only be reset once within a 24 hour timeframe.                                                                                                    |
| The Information System:                                                                                                    |                                                                                                    |
| You are accessing a U.S. Government information system, which<br>and storage media attached to this network or to a computer on the                                                                   | includes (1) this computer, (2) this computer network, (3) all computers connected to this network, and (4) all devices<br>is network. This information system is provided for U.S. Government-authorized use only.  |
| Unauthorized or improper use of this system may result in discipli                                                                                                    | nary action, as well as civil and criminal penalties.                                                                                                    |
| By using this information system, you understand and consent to<br>You have no reasonable expectation of privacy regarding any cor<br>the government may monitor, intercept, and search and seize any | the following:<br>nmunication or data transiting or stored on this information system. At any time, and for any lawful Government purpose,<br>communication or data transiting or stored on this information system. |
| Any communication or data transiting or stored on this information                                                                                                    | system may be disclosed or used for any lawful Government purpose.                                                                                                    |
|                                                                                                    |                                                                                                    |

Figure 2: Comprehensive ESRD Care Model RFA Login

#### 4.3 Passwords

#### 4.3.1 Criteria for Creating a New Password

- 1. A password must be a minimum of eight characters and must be alphanumeric to meet system security requirements.
- 2. The password is case sensitive. Check the Caps Lock key when creating and entering your password.

**Notes:** A user will be locked out of the system after three invalid login attempts within a 30-minute period.

The password expires every 60 days and must be changed prior to expiration to avoid a system lockout. The user will be notified by e-mail five days before password expiration.

#### 4.3.2 If You Forgot Your Password

- 1. If a user forgets their password, select the "Forgot Password?" link on the Log-in screen to have a new password sent to you via email. The Salesforce Password Reset Request page will display.
- 2. Enter your user name in the User Name field and select "Continue." You will receive an email with your new password.

**Note:** For additional assistance, please email <u>CMMIForceSupport@cms.hhs.gov</u> or call 1-888-734-6433.

#### 4.4 For Additional Assistance

For any further assistance regarding any issues or if the users have any questions about the Comprehensive ESRD Care Model, please contact the Help Desk at:

#### 1-888-734-6433, Option 5

Hours of Operation: 8:30 am – 6:00 pm Eastern Time Zone, Monday through Friday, except Federal Holidays.

Users who call outside of hours of operation have the option to leave a voicemail message. Calls will be returned on the next business day.

Alternatively, users may send emails to ESRD-CMMI@cms.hhs.gov.

### 5. CEC RFA Round 2 Home Screen

1. After a user successfully enters their user name, password and log-in, they are navigated to the CEC RFA Round 2 home screen. This page will provide the user with all the resources and links necessary to complete/submit an application successfully.

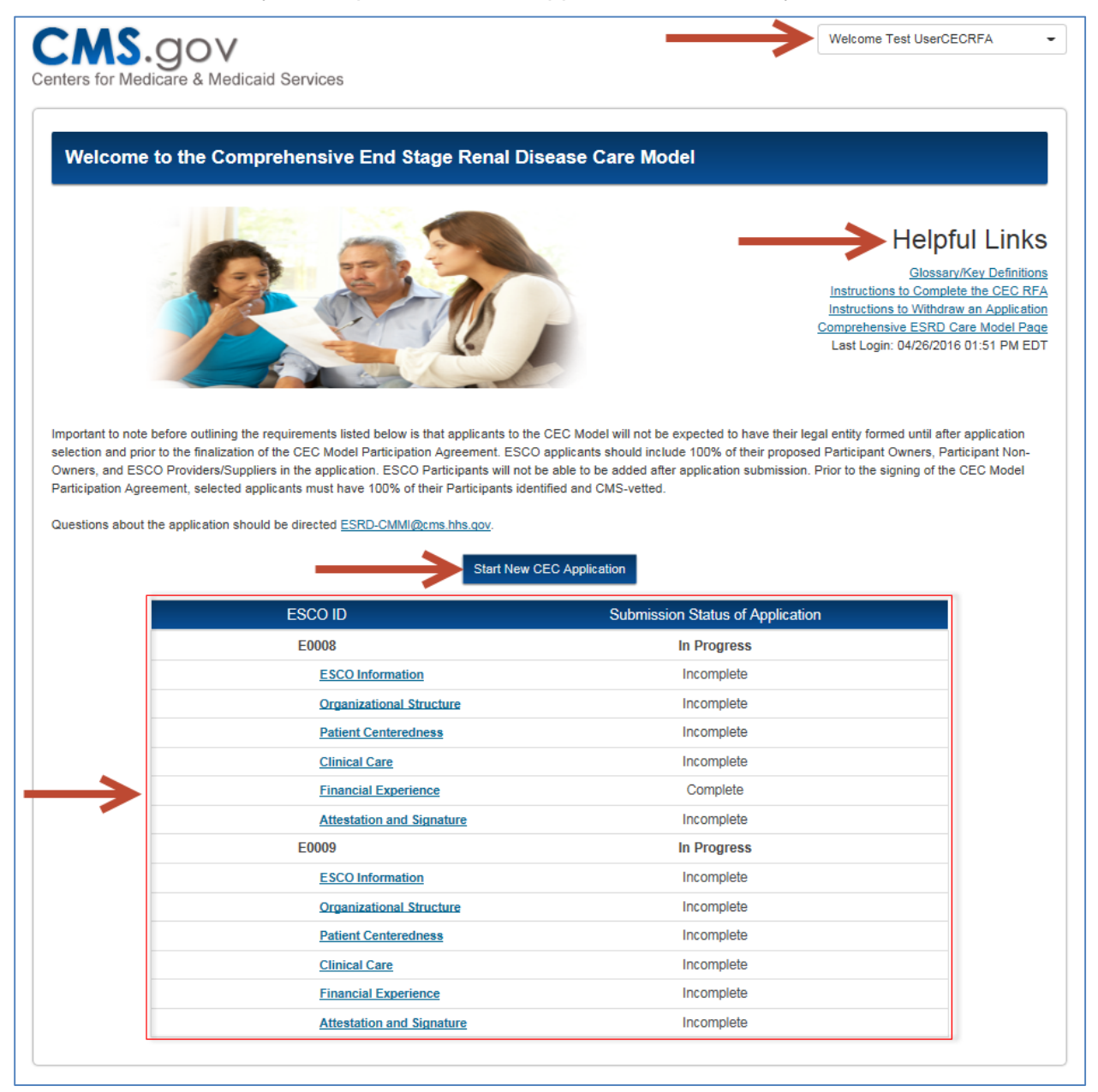

Figure 3: CEC RFA Round 2 home screen

#### 5.1 User Actions

The dropdown box in the upper right corner of the page allows the user to navigate to Home (current page), change the login password, and logout from any page in the application.

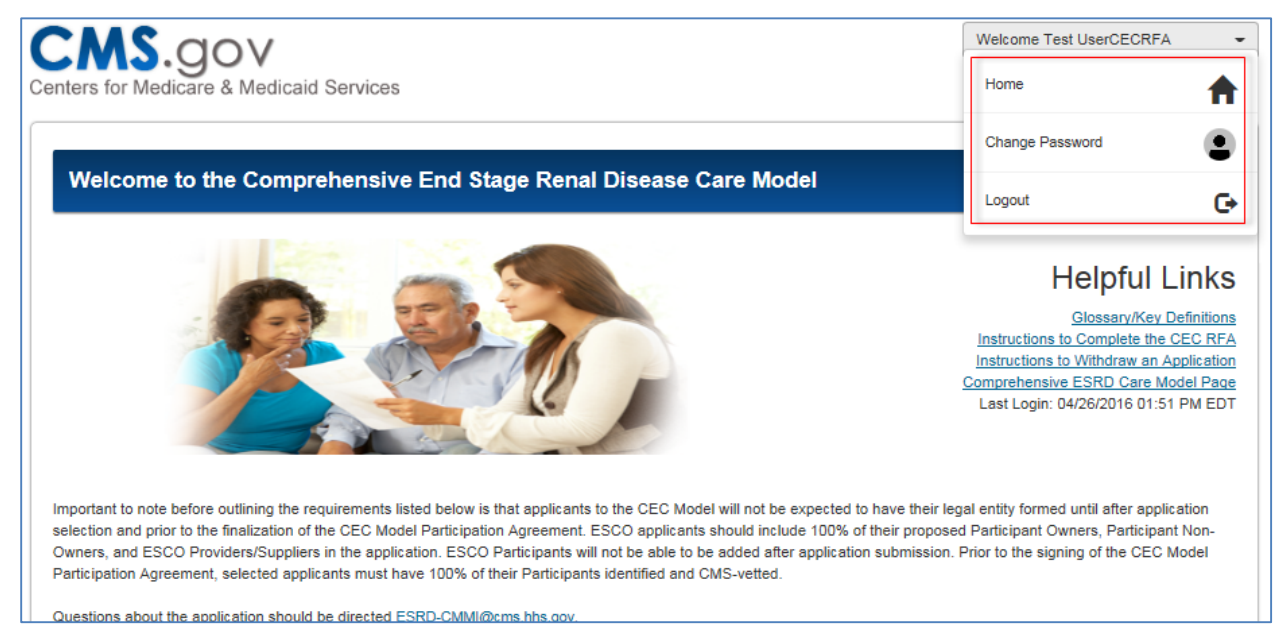

Figure 4: User Actions

#### 5.1.1 Change Password

To change the existing password, select the *Change Password* link. Then enter the required fields below and select *Change Password*.

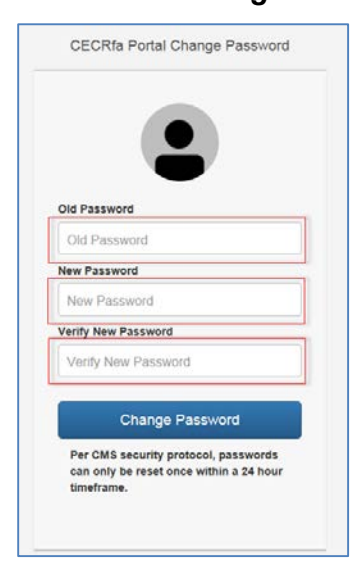

Figure 5: Change Password

#### 5.2 Helpful Links

The helpful links section includes links to the following:

- A glossary and key definitions PDF
- Brief instructions on how to complete a CEC RFA Round 2 application
- Brief instructions on how to withdraw an application
- A link to the CEC Model page

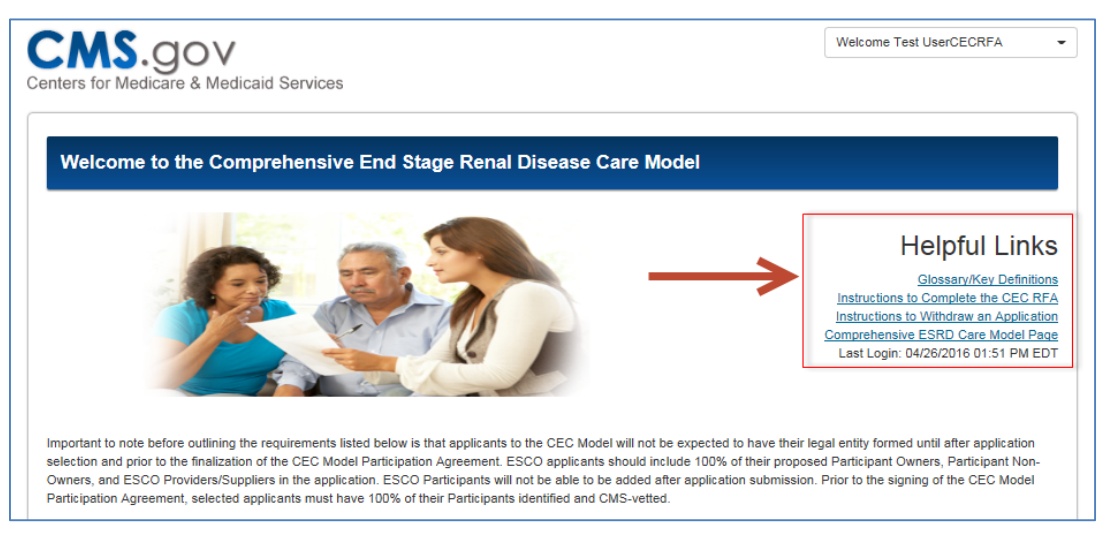

Figure 6: Helpful Links

#### 5.3 Start New Application

To start a new application, select the *Start New CEC Application* button. This will allow the user to choose from all associated ESCOs that do not already have a started application.

**NOTE** - Upon a user starting an application for a given ESCO, that ESCO is removed from the "Please Select an ESCO" pop-up window. When an application has been started for all ESCOs associated with user the *Start New CEC Application* button will be removed.

|                                                                                                    |                                                                                                    | Comprehensive ESRO /<br>Lest Login: 04/26/201                                                                                                    | Cere Model Page<br>16 01:51 PM EDT              |
|----------------------------------------------------------------------------------------------------|----------------------------------------------------------------------------------------------------|----------------------------------------------------------------------------------------------------|-------------------------------------------------|
| Important to note before<br>selection and prior to to<br>Owners, and ESCO P<br>Participation Agreemen<br>Questions about the sp | e outlining the requirements lasted below is that applicants to the<br>a finalization of the CECE Model Participation Agreement. ECE<br>outlining the participation of the participation and<br>it, selected applicants must have 100% of their Participants late<br>getration should be directed ECECL-CAMAGEment As agr. | CEC Model will not be expected to have their legal entity formed until after applications should locked to 100% of their proposed Participant Owners. Particle and CMIS-wetted. Etcl Application | er application<br>sticipant Non-<br>e CEC Model |
|                                                                                                    | ESCO ID                                                                                                    | Submission Status of Application                                                                                                    |                                                 |
|                                                                                                    | E0008                                                                                                    | In Progress                                                                                                    |                                                 |
|                                                                                                    | ESCO Information                                                                                                    | Incomplete                                                                                                    |                                                 |
|                                                                                                    | Organizational Structure                                                                                                    | Incomplete                                                                                                    |                                                 |
|                                                                                                    | Patient Centeredness                                                                                                    | Incomplete                                                                                                    |                                                 |
|                                                                                                    | Clinical Care                                                                                                    | Incomplete                                                                                                    |                                                 |
|                                                                                                    | Financial Experience                                                                                                    | Complete                                                                                                    |                                                 |
|                                                                                                    | Attestation and Signature                                                                                                    | Incomplete                                                                                                    |                                                 |
|                                                                                                    | E0009                                                                                                    | In Progress                                                                                                    |                                                 |
|                                                                                                    | ESCO Information                                                                                                    | Incomplete                                                                                                    |                                                 |
|                                                                                                    |                                                                                                    | Incomplete                                                                                                    |                                                 |
|                                                                                                    | Organizational Structure                                                                                                    | incompiete                                                                                                    |                                                 |
|                                                                                                    | Organizational Structure<br>Patient Conteredness                                                                                                    | Incomplete                                                                                                    |                                                 |

Figure 7: Start New Application

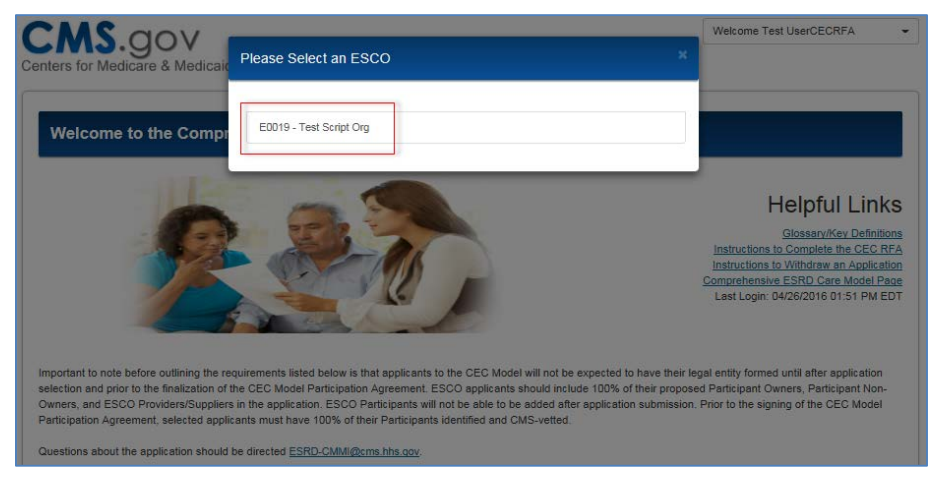

Figure 8: Available ESCOs Associated with User

### 5.4 Returning to Existing Application

This area of the home page provides access to the following sections for each <u>started</u> application:

- ESCO Information
- Organizational Structure
- Patient Centeredness
- Clinical Care
- Financial Experience
- Attestation and Signature

Select the section name under the specified application to navigate to that area of the application.

NOTE – The sections within an application initially start out with a status of "Incomplete" and then moved to a status of "Complete" once all questions within that section are successfully answered and the RFA is saved.

| CMS.gov                                                                                                    |                                                                                                    |                                                                                                    | Welcome Test UserCECRFA                                                                                                    |
|----------------------------------------------------------------------------------------------------|----------------------------------------------------------------------------------------------------|----------------------------------------------------------------------------------------------------|----------------------------------------------------------------------------------------------------|
| Centers for Medicare & Medicaid Se                                                                                                    | rvices                                                                                                    |                                                                                                    |                                                                                                    |
|                                                                                                    |                                                                                                    |                                                                                                    |                                                                                                    |
| Welcome to the Comprehe                                                                                                    | ensive End Stage Re                                                                                                    | nal Disease Care Model                                                                                                    |                                                                                                    |
| Important to note before outlining the require selection and prior to the finalization of the C Owners, and ESCO Providers/Suppliers in th Participation Agreement, selected applicants Questions about the application should be d | ements listed below is that applice<br>ECE Model Participation Agreeme<br>he application. ESCO Participants<br>a must have 100% of their Particip<br>irected ESRD-CMM/gens hhs op                                                                                                    | Anis to the CEC Model will not be expected to have their leg<br>int. ESCO applicants should include 100% of their proposed<br>s will not be able to be added after application submission. P<br>ants identified and CMS-vetted.                                                                                                    | Helpful Links<br>Glossar/Kev Definitions<br>Instructions to Complete the CEC RFA<br>Instructions to Withdraw an Application<br>Comprehensive ESRD Care Model Page<br>Last Login: 04/26/2016 01:51 PM EDT |
|                                                                                                    | _                                                                                                    |                                                                                                    |                                                                                                    |
|                                                                                                    | St                                                                                                    | art New CEC Application                                                                                                    |                                                                                                    |
| E                                                                                                    | SCO ID                                                                                                    | art New CEC Application<br>Submission Status of Application                                                                                                    | 1                                                                                                    |
| E                                                                                                    | SCO ID<br>E0008<br>ESCO Information                                                                                                    | art New CEC Application<br>Submission Status of Application<br>In Progress<br>Incomplete                                                                                                    | n                                                                                                    |
| E                                                                                                    | SCO ID<br>E0008<br>ESCO Information<br>Organizational Structure                                                                                                    | art New CEC Application Submission Status of Application In Progress Incomplete Incomplete                                                                                                    | n                                                                                                    |
|                                                                                                    | SCO ID<br>E0008<br>ESCO Information<br>Organizational Structure<br>Patient Centeredness                                                                                                    | art New CEC Application Submission Status of Application In Progress Incomplete Incomplete Incomplete Incomplete                                                                                                    |                                                                                                    |
|                                                                                                    | SCO ID<br>E0008<br>ESCO Information<br>Organizational Structure<br>Patient Centeredness<br>Clinical Care                                                                                                    | art New CEC Application Submission Status of Application In Progress Incomplete Incomplete Incomplete Incomplete Incomplete Incomplete                                                                                                    |                                                                                                    |
|                                                                                                    | SCO ID<br>E0008<br>ESCO Information<br>Organizational Structure<br>Patient Centeredness<br>Clinical Care<br>Financial Experience                                                                                                    | art New CEC Application Submission Status of Application In Progress Incomplete Incomplete Incomplete Incomplete Complete                                                                                                    |                                                                                                    |
|                                                                                                    | SCO ID<br>E0008<br>ESCO Information<br>Organizational Structure<br>Patient Centeredness<br>Clinical Experience<br>Financial Experience<br>Attestation and Signature                                                                                                    | art New CEC Application Submission Status of Application In Progress Incomplete Incomplete Incomplete Complete Incomplete Incomplete Incomplete Incomplete Incomplete Incomplete                                                                                                    |                                                                                                    |
|                                                                                                    | SCO ID<br>E0008<br>ESCO Information<br>Organizational Structure<br>Patient Centeredness<br>Clinical Care<br>Financial Experience<br>Attestation and Signature<br>E0009                                                                                                    | art New CEC Application Submission Status of Application In Progress Incomplete Incomplete Incomplete Complete Incomplete Incomplete Incomplete Incomplete Incomplete Incomplete Incomplete Incomplete Incomplete In Progress                                                                                                    |                                                                                                    |
|                                                                                                    | SCO ID<br>E0008<br>ESCO Information<br>Organizational Structure<br>Patient Centeredness<br>Clinical Care<br>Financial Experience<br>Attestation and Signature<br>E0009<br>ESCO Information                                                                                                    | art New CEC Application Submission Status of Application In Progress Incomplete Incomplete Incomple |                                                                                                    |
|                                                                                                    | SCO ID<br>E0008<br>ESCO Information<br>Organizational Structure<br>Patient Centeredness<br>Clinical Care<br>Financial Excertence<br>Attestation and Signature<br>ESCO Information<br>Organizational Structure                                                                                                    | art New CEC Application  Submission Status of Application In Progress Incomplete Incomplete Incompl |                                                                                                    |
|                                                                                                    | SCO ID<br>ECOUR<br>ECOUR<br>ESCO Information<br>Organizational Structure<br>Patient Centeredness<br>Clinical Care<br>Financial Experience<br>Attestation and Signature<br>ECOUP<br>ESCO Information<br>Organizational Structure<br>Patient Centeredness                                                            | art New CEC Application  Submission Status of Application In Progress Incomplete Incomplete Incompl |                                                                                                    |
|                                                                                                    | SCO ID<br>ECOUS<br>ECOUS<br>ECOUS<br>ECOUS<br>Encol Information<br>Organizational Structure<br>Patient Centeredness<br>Clinical Care<br>Elinancial Experience<br>Attestation and Signature<br>ECOUS<br>ECO Information<br>Organizational Structure<br>Patient Centeredness<br>Clinical Care                        | art New CEC Application  Submission Status of Application In Progress Incomplete Incomplete Incompl |                                                                                                    |
|                                                                                                    | SCO ID<br>EVOUS<br>ECOUS<br>ESCO Information<br>Organizational Structure<br>Patient Centeredness<br>Clinical Care<br>Financial Experience<br>Attestation and Signature<br>ESCO Information<br>Organizational Structure<br>Patient Centeredness<br>Clinical Care<br>Clinical Care<br>Financial Experience           | art New CEC Application  Submission Status of Application In Progress Incomplete Incomplete Complete Incomplete Incomplet |                                                                                                    |
|                                                                                                    | SCO ID<br>EVUIS<br>EVUIS<br>ESCO Information<br>Organizational Structure<br>Patient Centeredness<br>Cinical Care<br>Financial Experience<br>Attestation and Signature<br>ESCO Information<br>Organizational Structure<br>Patient Centeredness<br>Cinical Care<br>Financial Experience<br>Attestation and Signature | art New CEC Application  Submission Status of Application In Progress Incomplete Incomplete Complete Incomplete Incomplet |                                                                                                    |

Figure 9: Existing Applications

#### 5.4.1 Application Statuses

A CEC RFA application can have the following status:

| Table 1: CEC RFA application statuses |
|---------------------------------------|
|---------------------------------------|

| Submission Status of<br>Application | Business Rule                                                                                                    |
|-------------------------------------|----------------------------------------------------------------------------------------------------|
| In Progress                         | Status is applied once an application has been started.                                                                                                    |
| Withdrawn                           | Status is applied once the user has submitted an official request to withdraw as per instructions on the CEC RFA and the request has been approved by the CMS PO. |
| Submitted                           | Status is applied once all questions have been successfully<br>answered, any errors have been resolved, and the user certifies<br>and submits their application.  |
|                                     | Once successfully submitted an additional row is displayed in the Existing Application table that provides a PDF copy of the submitted application.               |

### 6. Application Navigation

#### NOTE:

- Users may experience slow page load times when selecting the button that trigger popup pages, i.e. "Add Participant". Please allow for 4-5 seconds for the page to load. If not loaded after 5 seconds, select to the Close the popup and select the button again.
- Before navigating to another page, remember to Save your progress by selecting the "Save" or "Save and Continue" button at the bottom of the page.

Once an application is started, the user will be taken to the ESCO Information Page. Please use the following tools to navigate the application:

- A navigation bar at the top of the page that can be selected to navigate to the selected page (the current tab is highlighted yellow)
- Buttons at the bottom of the page:
  - **Save** Saves the current state of the fields within the application and stays on the current page
  - Save and Continue Saves the current state of the fields within the application and navigates to the next page
  - **Cancel** Removes all input information since the user last saved

**NOTE** - The Application ID and Status of the application are displayed above the navigation bar for reference

| CMS.             | GOV<br>care & Medicaid Servi | ces                  |               |                      | Welcome Test I            | JserCECRFA -         |
|------------------|------------------------------|----------------------|---------------|----------------------|---------------------------|----------------------|
|                  |                              |                      |               |                      | [Application ID: E0008    | Status: In Progress] |
| ESCO Information | Organization Structure       | Patient Centeredness | Clinical Care | Financial Experience | Attestation and Signature |                      |
|                  |                              | *Click               | SAVE prior to | navigating away      |                           |                      |
|                  |                              |                      |               |                      |                           |                      |

#### Figure 10: Navigation Bar

| Participant Name Status CBSA Medicare Provider/Supplier Type TIN CCN NPI<br>No Participants to display |                         |      | Add Participant                 |     |     |     |
|----------------------------------------------------------------------------------------------------|-------------------------|------|---------------------------------|-----|-----|-----|
| No Participants to display           Save         Save And Continue         Cancel                     | Participant Name Status | CBSA | Medicare Provider/Supplier Type | TIN | CCN | NPI |
| Save Save And Continue Cancel                                                                          |                         |      | No Participants to display      |     |     |     |
|                                                                                                    |                         | Save | Save And Continue Cancel        |     |     |     |

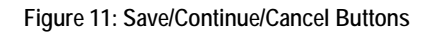

### 7. ESCO Information

Within the ESCO Information page, complete all fields or upload supporting documents where applicable. Select *Save and Continue* to navigate to the next page when finished.

NOTE - Answering "No" to questions 3, 4, and 5 will generate a subsequent question.

| CMS.             | dov                                                                                                    |                                                                                      |                                                                                               |                            | Welcome Test UserCECRFA                  |
|------------------|----------------------------------------------------------------------------------------------------|--------------------------------------------------------------------------------------|-----------------------------------------------------------------------------------------------|----------------------------|------------------------------------------|
| nters for Med    | licare & Medicaid Service                                                                                                    | 25                                                                                   |                                                                                               |                            |                                          |
| ESCO Information | Organization Structure Patient C                                                                                                    | enteredness Clinical Care                                                            | Financial Experience                                                                          | Attestation and Signature  | [Application ID: E0009 Status: In Progre |
|                  |                                                                                                    | *Click SA                                                                            | VE prior to paviga                                                                            | ting away                  |                                          |
| Section          | A - Applicant ESCO Int                                                                                                    | formation and Fligib                                                                 | ility Requiremen                                                                              | its                        |                                          |
| 1.               | . Applicant ESCO Name                                                                                                    |                                                                                      | inty requirement                                                                              |                            |                                          |
|                  | A. Applicant ESCO Name :                                                                                                    | Test ESCO Name                                                                       |                                                                                               |                            |                                          |
|                  |                                                                                                    |                                                                                      |                                                                                               |                            |                                          |
|                  | B. Company :                                                                                                    | Test Company Name                                                                    |                                                                                               |                            |                                          |
| 2.               | . Contacts                                                                                                    |                                                                                      |                                                                                               |                            |                                          |
|                  |                                                                                                    |                                                                                      | Add Contact                                                                                   |                            |                                          |
|                  | At                                                                                                    | least one entry in one of th                                                         | e 4 categories unde                                                                           | r type is required for s   | submission.                              |
|                  | Type Name                                                                                                    | Dus                                                                                  | iness Phone                                                                                   | Ext Email                  |                                          |
|                  | Company john smith                                                                                                    | (4                                                                                   | 0) 555-5555                                                                                   | smin@si.com                | Edit Delete                              |
| 3.               | Are any of the Applicant ESC Yes If YES, please choose all init      Available Comprehensive Primary Care Initiative Independence at Home Med Practice Medicare Health Care Quality Demo F Multi-payer Adved Prim Care Practo Physician Core Practo Erronsion Dem Medicare Shared Savings Program | CO's dialysis facilities curre<br>iative(s) that apply :<br>Demo<br>rgms<br>mo<br>on | ntly participating in a<br>Mgmt for High-Cost Bene De<br>er ACO Model<br>Beneration ACO Model | mo                         | vings initiative?                        |
| 4.               | If Other, Please Specify?                                                                                                    | CO's proposed ESCO Part                                                              | cipants, other than c                                                                         | lialysis facilities, curre | ently participating in a Medicare shared |

Figure 12: ESCO Information

### 7.1 Adding a Contact

Selecting the **Add Contact** button under question 2 will generate a pop-up. Complete the information and select **Save** to add the contact. The contact will populate the table under question 2. Selecting **Close** inside the pop-up will navigate the user back to the ESCO Information page.

| 2. Contacts | Add Contact<br>At least one entry in one of the 4 categories under type is required for submission. |  |
|-------------|----------------------------------------------------------------------------------------------------|--|
| Туре        | Name Business Phone Ext Email                                                                       |  |
|             | No contacts to display                                                                              |  |

Figure 13: Adding Contacts

|                                                       | Last Name                                                 |
|-------------------------------------------------------|-----------------------------------------------------------|
| Title                                                 | Organization                                              |
| Туре                                                  | Email                                                     |
| Business Phone                                        | Business Phone Ext (optional)                             |
| emographic Information                                |                                                           |
| emographic Information<br>Street Address 1            | Street Address 2 (optional)                               |
| emographic Information<br>Street Address 1<br>City    | Street Address 2 (optional) State                         |
| Emographic Information Street Address 1 City Zip Code | Street Address 2 (optional) State Zip Code Ext (optional) |

Figure 14: Adding Contacts Pop—up

### 7.2 Adding a Participant

Selecting the **Add Participant** button under question 9 will generate a pop-up. Complete the information and select **Save** to add the participant. The participant will populate the table under question 9. Selecting **Close** inside the pop-up will navigate the user back to the ESCO Information page.

| 9. PI<br>Ri<br>Ei | ease complete the following<br>equest For Applications App<br>SCO Participants will also be<br>nly opportunity to include Pa | table with inf<br>endix B for d<br>e required to<br>rticipants for t | formation al<br>efinitions of<br>provide con<br>their ESCO | bout all of the Applicant ESCO's proposed ESCO F<br>Participant Owners, Participant Non-Owners, and<br>tact information for their proposed participants. Th | Participant<br>Providers<br>is will be e | s. Please<br>/Suppliers<br>ach ESC | refer to the<br>s. Proposed<br>O Applican | e<br>d<br>it's |
|-------------------|----------------------------------------------------------------------------------------------------|----------------------------------------------------------------------|------------------------------------------------------------|----------------------------------------------------------------------------------------------------|------------------------------------------|------------------------------------|-------------------------------------------|----------------|
|                   | Participant Name                                                                                                    | Status                                                               | CBSA                                                       | Medicare Provider/Supplier Type                                                                                                    | TIN                                      | CCN                                | NPI                                       |                |
|                   |                                                                                                    |                                                                      |                                                            | No Participants to display                                                                                                    |                                          |                                    |                                           |                |
|                   |                                                                                                    |                                                                      | Save                                                       | Save And Continue Cancel                                                                                                    |                                          |                                    |                                           |                |

Figure 15: Adding Participants

**NOTE** - Hover your mouse over the helper text icon within the pop-up for field-specific information.

- If the participant is an Organization populate the "Participant Name" field and enter "n/a" in the Provider/Supplier First Name and Provider/Supplier Last Name fields.
- If the participant is an Individual Provider populate the Provider/Supplier First Name and Provider/Supplier Last Name fields and enter "n/a" in the "Participant Name" field.
- The "CBSA" field is populated based on the selection of the "State" and "County" dropdowns. If the county is not listed select the "Not Listed/Unknown" option.
- The CCN field is conditionally required based on the selection of the "Dialysis facility that is not part of a LDO chain" or "Dialysis facility that is part of a Large Dialysis Organization (LDO) Chain" options under the "Medicare Provider/Supplier Type" field.

| Participant Information        | 1 ( ) ( ) ( ) ( ) ( ) ( ) ( ) ( ) ( ) (        |
|--------------------------------|------------------------------------------------|
| Participant Name 🕑             | Medicare Provider/Supplier Type                |
| Provider/Supplier First Name   | Participant Type                               |
| Provider/Supplier Last Name 🕑  |                                                |
| Demographic Information        |                                                |
| Street Address Line 1          | Street Address Line 2 (optional)               |
| City State                     | County 2 Zip Code (optional)                   |
| CBSA                           |                                                |
| Identifiers                    |                                                |
| CMS Certification Number (CCN) | National Provider Number (NPI) Participant TIN |
|                                | Save Close                                     |

Figure 16: Adding Participants Pop—up

### 8. Organizational Structure

Within the Organizational Structure page, complete all fields or upload supporting documents where applicable. Select **Save and Continue** to navigate to the next page when finished.

| MO            | .gov                                                                                                    |                                                                                                    |                                                                                            |                                                                                                    | Welcome 1                                                                                                    | Test UserCECRFA                                                      |
|---------------|----------------------------------------------------------------------------------------------------|----------------------------------------------------------------------------------------------------|--------------------------------------------------------------------------------------------|----------------------------------------------------------------------------------------------------|----------------------------------------------------------------------------------------------------|----------------------------------------------------------------------|
| rs for Me     | edicare & Medicaid Servio                                                                                                    | ces                                                                                                    |                                                                                            |                                                                                                    |                                                                                                    |                                                                      |
|               |                                                                                                    |                                                                                                    |                                                                                            |                                                                                                    | [Application ID: E0                                                                                                   | 0008 Status: In Pr                                                   |
| CO Informatio | on Organization Structure                                                                                                    | Patient Centeredness                                                                                                    | Clinical Care                                                                              | Financial Experience                                                                                                    | Attestation and Signature                                                                                             |                                                                      |
|               |                                                                                                    | *Click                                                                                                    | SAVE prior to                                                                              | navigating away                                                                                                    |                                                                                                    |                                                                      |
| Sectio        | on B - Organization Stru                                                                                                    | cture, Leadership I                                                                                                    | Management,                                                                                | Governance Struc                                                                                                    | ture                                                                                                    |                                                                      |
| 10.           | Please provide a proposed organ<br>Participants), and relevant comm                                                                                   | nizational chart for the Appli<br>nittees                                                                                    | cant ESCO. It shou                                                                         | uld depict the legal structure                                                                                             | , the composition of the ESCO(i.                                                                                      | e, all of the ESCO                                                   |
|               | WEFAWEA                                                                                                    |                                                                                                    |                                                                                            |                                                                                                    |                                                                                                    |                                                                      |
|               |                                                                                                    |                                                                                                    |                                                                                            |                                                                                                    |                                                                                                    |                                                                      |
|               |                                                                                                    |                                                                                                    |                                                                                            |                                                                                                    |                                                                                                    |                                                                      |
|               |                                                                                                    | ſ                                                                                                    | Document(s) Su                                                                             | bmitted by the ESCO                                                                                                    |                                                                                                    |                                                                      |
|               | File Name                                                                                                    |                                                                                                    |                                                                                            | Uploa                                                                                                    | d Date                                                                                                    |                                                                      |
|               | <                                                                                                    |                                                                                                    |                                                                                            |                                                                                                    |                                                                                                    | >                                                                    |
|               |                                                                                                    |                                                                                                    | Upload File                                                                                |                                                                                                    |                                                                                                    |                                                                      |
| 11.           | Please provide a narrative descri<br>current discussions between or a<br>include a description of how the<br>making processes and resources           | ption of any past collaborat<br>mong the ESCO participan<br>proposed ESCO Participant<br>s necessary to achieve goal         | ion among the prop<br>ts about further acc<br>s will work togethe<br>s of the Model.       | posed ESCO Participants, in<br>quisitions of or collaboration<br>r in future to achieve the goa                            | ncluding previous experience wo<br>s with one or more other ESCO F<br>als of this Model, including details            | rking together, and<br>Participants. Also<br>s such as decision-     |
|               |                                                                                                    | [                                                                                                    | Document(s) Su                                                                             | bmitted by the ESCO                                                                                                    |                                                                                                    |                                                                      |
|               | File Name                                                                                                    |                                                                                                    |                                                                                            | Uploa                                                                                                    | d Date                                                                                                    |                                                                      |
|               | <                                                                                                    |                                                                                                    |                                                                                            |                                                                                                    |                                                                                                    | >                                                                    |
| 12.           | Please complete the table below<br>to: key executives, finance, clinic<br>stewardship of clinical data. If sp<br>individual will be identified. Pleas | with information specific to<br>al improvement, compliance<br>ecific individuals have not y<br>e also include a brief descri | the Applicant ESC<br>e officers, informati<br>et been identified, j<br>ption of the respor | O's proposed leadership tee<br>on systems leadership, and<br>please note that in the Nam<br>sibilities associated with the | am. The leadership team may inc.<br>the individual responsible for ma<br>e column and provide an anticipa<br>at role. | lude, but is not limited<br>sintenance and<br>sted date by which the |
|               | Name                                                                                                    | ESCO Leaders<br>Position/Role                                                                                                | hip Team                                                                                   | Responsibilities                                                                                                    | Action                                                                                                    |                                                                      |
|               |                                                                                                    |                                                                                                    |                                                                                            |                                                                                                    |                                                                                                    |                                                                      |
|               | AAA                                                                                                    | AAA                                                                                                    |                                                                                            | AAA                                                                                                    | Edit Delete                                                                                                    | 0                                                                    |
|               | AAA<br>K                                                                                                    | AAA                                                                                                    |                                                                                            | AAA                                                                                                    | Edit Delete                                                                                                    | \$                                                                   |
|               | AAA                                                                                                    | AAA                                                                                                    | lew Team Membe                                                                             | AAA                                                                                                    | Edit Delete                                                                                                    | >                                                                    |
| 13.           | AAA <                                                                                                    | AAA<br>nation of why the Applicant<br>Participants, achieve the go                                                           | lew Team Membe<br>ESCO wishes to pr<br>als of better care fo                               | AAA<br>r<br>articipate in the CEC Model<br>r Medicare beneficiaries wit                                                    | Edit Delete<br>and how participation in the Mod<br>th ESRD(2 pages).                                                  | Nel will help CMS, and                                               |
| 13.           | AAA<br>C Please provide a narrative explain<br>the applicant ESCO's proposed if<br>ARFAEAe                                                            | AAA<br>nation of why the Applicant<br>Participants, achieve the go                                                           | lew Team Membe<br>ESCO wishes to p<br>als of better care fo                                | AAA<br>articipate in the CEC Model<br>or Medicare beneficiaries wit                                                        | Edit Delete<br>and how participation in the Mod<br>th ESRD(2 pages).                                                  | el will help CMS, and                                                |
| 13.           | AAA<br>Please provide a narrative explain<br>the applicant ESCO's proposed f<br>ARFAEAe                                                               | AAA<br>nation of why the Applicant<br>Participants, achieve the go                                                           | lew Team Membe<br>ESCO wishes to pi<br>als of better care fo                               | AAA<br>articipate in the CEC Model<br>tr Medicare beneficiaries wit                                                        | Edit Delete<br>and how participation in the Mod<br>th ESRD(2 pages).                                                  | Iel will help CMS, and                                               |
| 13.           | AAA<br>C Please provide a narrative explait the applicant ESCO's proposed I ARFAEAe                                                                   | AAA<br>nation of why the Applicant<br>Participants, achieve the go                                                           | ew Team Membe<br>ESCO wishes to pr<br>als of better care fo<br>Document(s) Su              | AAA<br>riticipate in the CEC Model<br>r Medicare beneficiaries with<br>bmitted by the ESCO                                 | Edit Delete<br>and how participation in the Mod<br>th ESRD(2 pages).                                                  | Iel will help CMS, and                                               |
| 13.           | AAA  Please provide a narrative explain the applicant ESCO's proposed i ARFAEAe  File Name                                                            | AAA<br>nation of why the Applicant<br>articipants, achieve the go                                                            | lew Team Membe<br>ESCO wishes to pr<br>als of better care fo<br>Document(s) Su             | AAA<br>rticipate in the CEC Model<br>r Medicare beneficiaries with<br>bmitted by the ESCO<br>Uploar                        | Edit Delete<br>and how participation in the Mod<br>th ESRD(2 pages).                                                  | Iel will help CMS, and                                               |

Figure 17: Organization Structure

#### 8.1 New Team Member

Selecting the **New Team Member** button under question 12 will generate a pop-up. Complete the information and select **Save** to add the team member. The new member will populate the table under question 12. Selecting **Close** inside the pop-up will navigate the user back to the Organization Structure page.

| stewardship of clinical d<br>individual will be identifie | ata. If specific individuals have not yet been identifie<br>ed. Please also include a brief description of the res | ed, please note that in the Name col<br>ponsibilities associated with that role | umn and provide an anticipated dat<br>e. | te by which the |
|-----------------------------------------------------------|----------------------------------------------------------------------------------------------------|---------------------------------------------------------------------------------|------------------------------------------|-----------------|
|                                                           |                                                                                                    |                                                                                 |                                          |                 |
| Name                                                      | ESCO Leadership Team<br>Position/Role                                                                              | Responsibilities                                                                | Action                                   |                 |
| AAA                                                       | AAA                                                                                                    | AAA                                                                             | Edit Delete                              | (               |
| <                                                         |                                                                                                    |                                                                                 |                                          | >               |

Figure 18: New Team Member

| Name               |    |  |
|--------------------|----|--|
| ESCO Leadership    |    |  |
| Team Position/Role |    |  |
| Responsibilities   | Č. |  |
|                    |    |  |
|                    |    |  |

Figure 19: New Team Member Pop-up

### 8.2 New Governing Body

Selecting the *New Governing Body* button under question 14 will generate a pop-up. Complete the information and select *Save* to add the governing body. The new governing body will populate the table under question 14. Selecting *Close* inside the pop-up will navigate the user back to the Organization Structure page.

| 14. | Please con | nplete the table below with the information | specific to the Applicant E                                                      | SCO's proposed governing                             | body:                        |   |
|-----|------------|---------------------------------------------|----------------------------------------------------------------------------------|------------------------------------------------------|------------------------------|---|
|     | Name       | Position in the ESCOs Governing<br>Body     | ESCO Participant<br>being Represented<br>(Please enter N/A if<br>not applicable) | ESCO Participant<br>Status (e.g.,Owner<br>Non-Owner) | Voting Power<br>(% of total) |   |
|     | <          |                                             |                                                                                  |                                                      |                              | > |
|     |            |                                             | New Governing Body                                                               |                                                      |                              |   |

#### Figure 20: New Governing Body

| Governing Body                                                    |  |      |
|-------------------------------------------------------------------|--|------|
| 2                                                                 |  |      |
| ion in the ESCO's<br>rning Body                                   |  |      |
| ) Participant being<br>2sented (Please enter<br>f not applicable) |  |      |
| ) Participant Status<br>Owner, Non-Owner)                         |  |      |
| g Power (% of total)                                              |  |      |
| g Power (% of total)                                              |  | Save |

Figure 21: New Governing Body Pop-up

### 9. Patient Centeredness

Within the Patient Centeredness section, complete all fields or upload supporting documents where applicable. Select *Save and Continue* to navigate to the next page when finished.

| S.gov                                                                                                    |                                                                                                    |                                                                                                    |                                                                                                    |                               | Welcome Test U         | IserCECR   |
|----------------------------------------------------------------------------------------------------|----------------------------------------------------------------------------------------------------|----------------------------------------------------------------------------------------------------|----------------------------------------------------------------------------------------------------|-------------------------------|------------------------|------------|
| Medicare & Medicaid Ser                                                                                                    | vices                                                                                                    |                                                                                                    |                                                                                                    |                               |                        |            |
|                                                                                                    |                                                                                                    |                                                                                                    |                                                                                                    | [Applica                      | ation ID: E0008        | Status     |
| tion Organization Structure                                                                                                    | Patient Centeredness                                                                                                    | Clinical Care                                                                                                    | Financial Experience                                                                                                    | Attestation and               | l Signature            |            |
|                                                                                                    | *Click                                                                                                    | SAVE prior to                                                                                                    | navigating away                                                                                                    |                               |                        |            |
|                                                                                                    |                                                                                                    |                                                                                                    |                                                                                                    |                               |                        |            |
| ection C - Patient                                                                                                    | Centeredness                                                                                                    |                                                                                                    |                                                                                                    |                               |                        |            |
| following:                                                                                                    | -                                                                                                    | o's plan for engage                                                                                                    | ng war beneficiaries and a                                                                                                    | ieir caregineis. At a         | maximum piease au      | Idress the |
| B. Care transitions                                                                                                    |                                                                                                    |                                                                                                    |                                                                                                    |                               |                        |            |
| C. Beneficiary education a                                                                                                    | about dialysis care and real tran                                                                                                    | nsplant options                                                                                                    |                                                                                                    |                               |                        |            |
| *Please provide a response in th                                                                                                    | e textbox or upload supporting                                                                                                    | documentation.                                                                                                    |                                                                                                    |                               |                        |            |
|                                                                                                    |                                                                                                    |                                                                                                    |                                                                                                    |                               |                        |            |
|                                                                                                    |                                                                                                    |                                                                                                    |                                                                                                    |                               |                        |            |
|                                                                                                    |                                                                                                    |                                                                                                    |                                                                                                    |                               |                        |            |
|                                                                                                    |                                                                                                    | Document(s) Ru                                                                                                    | bmitted by the EPCO                                                                                                    |                               |                        |            |
| File Name                                                                                                    |                                                                                                    | occument(e) su                                                                                                    | Uplo                                                                                                    | ad Date                       |                        |            |
| <                                                                                                    |                                                                                                    |                                                                                                    |                                                                                                    |                               |                        |            |
| <ol> <li>Please describe the existing o<br/>"Please provide a response in th</li> </ol>                                                                                                    | r planned mechanisms that the                                                                                                    | Upload File<br>e Applicant ESCO<br>g documentation.                                                                                                    | will use to conduct the ben                                                                                                    | eficiary outreach.            |                        |            |
| <ol> <li>Please describe the existing o<br/>"Please provide a response in th</li> </ol>                                                                                                    | r planned mechanisms that the<br>e textbox or upload supporting                                                                                                    | Upload File<br>e Applicant ESCO<br>g documentation.                                                                                                    | will use to conduct the ben                                                                                                    | eficiary outreach.            |                        |            |
| Please describe the existing o     "Please provide a response in th                                                                                                    | r planned mechanisms that the                                                                                                    | Upload File<br>e Applicant EBCO<br>documentation.                                                                                                    | will use to conduct the ben                                                                                                    | eficiary outreach.            |                        |            |
| <ol> <li>Please describe the existing o         Please provide a response in th     </li> </ol>                                                                                                    | or planned mechanisms that the                                                                                                    | Uptoad File<br>a Applicant ESCO<br>i documentation.                                                                                                    | will use to conduct the ben                                                                                                    | eficiary outreach.            |                        |            |
| Flesse describe the existing o     "Plesse provide a response in th     File Name.                                                                                                    | r planned mechanisms that the<br>e textbox or upload supporting                                                                                                    | Upload File<br>a Applicant ESCO<br>) documentation.                                                                                                    | will use to conduct the ben<br>bound the bound of the beneficial to be beneficial to be been been been been been been been                                                     | eficiary outreach.            |                        |            |
| Please describe the existing o     Please provide a response in th     File Name     <                                                                                                    | or planned mechanisms that the<br>le textbox or upload supporting                                                                                                    | Upload File<br>e Applicant EBCO<br>g documentation.                                                                                                    | will use to conduct the ben<br>ibmitted by the ESCO<br>Uplo                                                                                                    | eficiary outreach.            |                        |            |
| 8. Please describe the existing o  *Please provide a response in th  File Name   S. Please describe the Applicant the EBCO intends to use such *Please provide a response in th                                                                                                    | r planned mechanisms that the<br>le textbox or upload supporting<br>EBCO's existing or planned an<br>information to improve its can<br>be textbox or upload supporting | Upload File<br>Applicant EBCO<br>documentation.<br>Document(a) Su<br>Upload File<br>pproach for evalue<br>e management and<br>documentation.                                                     | will use to conduct the ben<br>with the by the ESCO<br>Uplo<br>the beneficiary satisfaction<br>d coordination processes                                                        | eficiery outreach.<br>ad Date | 8 required beneficiary | y surveys  |
| 8. Please describe the existing o  *Please provide a response in th  File Name  S. Please describe the Applicant the EBCO intends to use such *Please provide a response in th  Please provide a response in th                                                                                                    | r planned mechanisms that the<br>le textbox or upload supporting                                                                                                    | Upload File<br>Applicant EBCO<br>documentation.<br>Document(s) Su<br>Upload File<br>peroach for evalue<br>e management and<br>pocumentation.                                                     | will use to conduct the ben<br>ibmitted by the ESCO<br>Uplo<br>ting beneficiary satisfaction<br>d coordination processes                                                       | ad Date                       | 3 required beneficiary | y surveys  |
| Please describe the existing o     "Please provide a response in th     File Name     <      Please describe the Applicant     the EBCO intends to use such     *Please provide a response in th     File Name     File Name                                                                                                    | r planned mechanisms that the<br>le textbox or upload supporting                                                                                                    | Upload File<br>e Applicant EBCO<br>g documentation.<br>Document(s) Su<br>Upload File<br>portrach for evalue<br>e management and<br>g documentation.<br>Document(s) Su                            | will use to conduct the ben<br>ibmitted by the ESCO<br>Uplo<br>throp beneficiary satisfaction<br>d coordination processes<br>ibmitted by the ESCO<br>Uplo                      | ad Date                       | 3 required beneficiary | y surveys  |
| Please describe the existing o     "Please provide a response in th     File Name     <      Please describe the Applicant     the EBCO intends to use such     *Please provide a response in th     File Name     <      File Name     <                                                                                                    | r planned mechanisms that the<br>le textbox or upload supporting                                                                                                    | Upload File<br>Applicant EBCO<br>documentation.<br>Document(a) Su<br>Upload File<br>poroach for evalue<br>e management and<br>pocumentation.<br>Document(a) Su                                   | will use to conduct the ben<br>within the by the ESCO<br>Uplo<br>ting beneficiary satisfaction<br>d coordination processes<br>ibmitted by the ESCO<br>Uplo                     | eficiery outreach.            | i required beneficiary | y surveys  |
| 8. Please describe the existing o *Please provide a response in th File Name  S. Please describe the Applicant the EBCO intends to use such Please provide a response in th File Name  File Name                                                                                                    | r planned mechanisms that the<br>le textbox or upload supporting                                                                                                    | Upload File<br>Applicant EBCO<br>documentation.<br>Document(e) Su<br>Upload File<br>proach for evalua<br>a documentation.<br>Document(e) Su<br>Upload File                                       | will use to conduct the ben<br>ibmitted by the ESCO<br>Upio<br>ting beneficiary satisfaction<br>d coordination processes                                                       | efficiary outreach.           | 3 required beneficiary | y surveys  |
| 8. Please describe the existing o  *Please provide a response in th  File Name  S. Please describe the Applicant the E8CO intends to use such *Please provide a response in th  File Name  King Statement King Statement King Statemen | r planned mechanisms that the<br>le textbox or upload supporting                                                                                                    | Upload File<br>e Applicant ESCO<br>documentation.<br>Document(s) Su<br>Upload File<br>portoach for evalue<br>e management and<br>documentation.<br>Document(s) Su<br>Upload File<br>Save Save An | will use to conduct the ben<br>ibmitted by the ESCO<br>Uplo<br>ting beneficiary satisfaction<br>d coordination processes<br>ibmitted by the ESCO<br>Uplo<br>id Continue Cancel | eficiary outreach.            | 8 required beneficiary | y surveys  |

Figure 22: Patient Centeredness

### 10. Clinical Care

Within the Clinical Care section, complete all fields or upload supporting documents where applicable. Select **Save and Continue** to navigate to the next page when finished.

NOTE - For questions 25 and 26, only input whole numbers.

|                      |                                                                                                    |                                                                                                    |                                                                                                    |                                                                                                    |                                                                                                    | Elevation ID: E0040 Castron                                                                                                    |
|----------------------|----------------------------------------------------------------------------------------------------|----------------------------------------------------------------------------------------------------|----------------------------------------------------------------------------------------------------|----------------------------------------------------------------------------------------------------|----------------------------------------------------------------------------------------------------|----------------------------------------------------------------------------------------------------|
|                      |                                                                                                    |                                                                                                    |                                                                                                    |                                                                                                    | IAb                                                                                                    | optication iD: 20019 Status:                                                                                                    |
| ****                 | opposited of status                                                                                                    | alari Centratiss                                                                                                    | Canes care                                                                                                    | a isterante - Alecan                                                                                                    | on and signature                                                                                                    |                                                                                                    |
|                      |                                                                                                    |                                                                                                    | *Click SAVE prio                                                                                                    | r to navigating aw                                                                                                    | ay                                                                                                    |                                                                                                    |
| ectio                | on D - Clinical Care M                                                                                                    | todel: Impleme                                                                                                    | ntation Plan, Car                                                                                                    | re Coordination                                                                                                    | and Care for Vu                                                                                                    | Inerable Populations                                                                                                    |
| 20                   | Please describe the Applicant ESC                                                                                                    | O's plan to achieve better h                                                                                                    | ealth, better healthcare and io                                                                                                    | ower costs through integrated                                                                                                    | and coordinated care interv                                                                                                    | ventions. Please address the following in your n                                                                                                    |
|                      | <ol> <li>The Applicant ESCO's use</li> <li>The Applicant ESCO's met</li> </ol>                                                                                                    | of intendisciplinary care tea<br>hods and processes to obor                                                                                                    | rns to coordinate sare for pali<br>idinate care throughout an ep                                                                                                    | terds with multiple chronic care<br>isode of care and during care                                                                                                    | ditions<br>transitions, such as discha                                                                                                    | rge from the hospitals or transfer of care from a                                                                                                    |
|                      | facility to primary care prov<br>C. The Applicant ESOO's use                                                                                                    | iders and/or specialists (bot<br>of health information techni                                                                                                    | th inside and outside the ESC<br>plogy                                                                                                    | 10)                                                                                                    |                                                                                                    |                                                                                                    |
|                      | D. The Applicant ESCO's stra<br>E. The Applicant ESCO's dev                                                                                                    | tegies for improving benefic<br>element and use of popula                                                                                                    | sary access to care<br>don health management tool                                                                                                    |                                                                                                    |                                                                                                    |                                                                                                    |
|                      | F. Please describe the Apple                                                                                                    | anta ESCO's plan te incerpr                                                                                                    | orate medication management                                                                                                    | t into its sare coordination ap                                                                                                    | preash and,                                                                                                    |                                                                                                    |
|                      |                                                                                                    |                                                                                                    |                                                                                                    |                                                                                                    |                                                                                                    |                                                                                                    |
|                      | Please provide a response in the te                                                                                                    | xpox or uplead supporting                                                                                                    | documentation.                                                                                                    |                                                                                                    |                                                                                                    |                                                                                                    |
|                      |                                                                                                    |                                                                                                    |                                                                                                    |                                                                                                    |                                                                                                    |                                                                                                    |
|                      |                                                                                                    |                                                                                                    |                                                                                                    |                                                                                                    |                                                                                                    |                                                                                                    |
|                      |                                                                                                    |                                                                                                    |                                                                                                    |                                                                                                    |                                                                                                    |                                                                                                    |
|                      |                                                                                                    |                                                                                                    | Document(s                                                                                                    | s) Submitted by the                                                                                                    | ESCO                                                                                                    |                                                                                                    |
|                      | File Name                                                                                                    |                                                                                                    |                                                                                                    |                                                                                                    | Upload Date                                                                                                    |                                                                                                    |
|                      | <                                                                                                    |                                                                                                    |                                                                                                    |                                                                                                    |                                                                                                    | >                                                                                                    |
|                      |                                                                                                    |                                                                                                    | Upload Fil                                                                                                    | te .                                                                                                    |                                                                                                    |                                                                                                    |
| -                    | Dissus deports the England EC                                                                                                    | We nime to incomposite mar                                                                                                    | and balancing bank and and                                                                                                    | cial services into the compast                                                                                                    |                                                                                                    | d ECON handhaistin Disara daardha da Jaal                                                                                                    |
|                      | ESCO's previous experience and/o                                                                                                    | plans to work with state M                                                                                                    | edicaid Agencies to coordinat                                                                                                    | is tenefits of Medicare-Medic                                                                                                    | aid Errollees (dual eligibles                                                                                                    | 4                                                                                                    |
|                      | Please provide a response in the te                                                                                                    | stbox or upload supporting                                                                                                    | documentation.                                                                                                    |                                                                                                    |                                                                                                    |                                                                                                    |
|                      |                                                                                                    |                                                                                                    |                                                                                                    |                                                                                                    |                                                                                                    |                                                                                                    |
|                      |                                                                                                    |                                                                                                    |                                                                                                    |                                                                                                    |                                                                                                    |                                                                                                    |
|                      |                                                                                                    |                                                                                                    |                                                                                                    |                                                                                                    |                                                                                                    |                                                                                                    |
|                      |                                                                                                    |                                                                                                    |                                                                                                    |                                                                                                    |                                                                                                    |                                                                                                    |
|                      | Eile Name                                                                                                    |                                                                                                    | Document(s                                                                                                    | s) Submitted by the                                                                                                    | ESCO                                                                                                    |                                                                                                    |
|                      | 1.00 140000                                                                                                    |                                                                                                    |                                                                                                    |                                                                                                    | Holand Date                                                                                                    |                                                                                                    |
| _                    |                                                                                                    | البيسى                                                                                                    | a and a second of                                                                                                    |                                                                                                    | Upload Date                                                                                                    | *******                                                                                                    |
| -                    |                                                                                                    |                                                                                                    |                                                                                                    |                                                                                                    | Upload Date                                                                                                    | ,<br>,<br>,<br>,<br>,<br>,                                                                                                    |
|                      |                                                                                                    |                                                                                                    | ····                                                                                                    | ••••                                                                                                    |                                                                                                    | >                                                                                                    |
| 2                    | C Plate provide the anticipated per                                                                                                    | entage of sigitie professor                                                                                                    | A sector of the Applicant ESCO In                                                                                                    | at with have attested to Electron                                                                                                    | Upload Date                                                                                                    | ydd Uae Chinas by Desenter 31, 2015.                                                                                                    |
| 2                    | <                                                                                                    | <br>entage of eligible professor                                                                                                    | Auto in the Applicant ESCO th                                                                                                    | ar will have attested to Electronic                                                                                                    | Upload Date                                                                                                    | value Cirera ty Deanter 31, 2015.                                                                                                    |
| 25                   | Finance provide the anticipation of the Application of the Applicat                                                                                                    | metage of eligible profession                                                                                                    | ant in the Applicant ESCO th                                                                                                    | at with have attacted to Electron                                                                                                    | Upload Date                                                                                                    | white Criteria by Deservice 31, 2015.                                                                                                    |
| 25                   | France provide the Applicant TEECO Participants.                                                                                                    | entige of eight-protessor                                                                                                    | anti in the Applicant ESCO th<br>e left facul year, were derive                                                                                                    | at with have assessed to Electronic                                                                                                    | Upload Date                                                                                                    | y del tanto de parameter 31.2015.                                                                                                    |
| 25                   | C     Prease provide the anticipated perc     What percentage of the Applicant B     SSCO Participants     Modulars File For Sancts                                                                                                    | entope of eligible profession                                                                                                    | a lan forst year, vere derive                                                                                                    | at will have attended to Electr                                                                                                    | Upload Date                                                                                                    | 2<br>4<br>4<br>4<br>4<br>4<br>4<br>4<br>4<br>4<br>4<br>4<br>4<br>4                                                                                                    |
| 2 2 2                | C Painte provide the attractional provide the attractional provide the attractional provide the attractional provide the attractional provide the attractional provide the attractional provide the attractional provide the attractional provides attractional provides attractionattractiona                                                                                                    | mage of eligible professor                                                                                                    | e las flaud year, vere derive                                                                                                    | d form the before scence? A                                                                                                    | Upload Date                                                                                                    | 2<br>2<br>2<br>2<br>2<br>2<br>2<br>2<br>2<br>2<br>2<br>2<br>2<br>2                                                                                                    |
| 2 2 2                | C Pairs point to antipart per                                                                                                    | stop of eligible professor                                                                                                    | e fan foast yne, were derive                                                                                                    | d form the before starster? A                                                                                                    | Upload Date                                                                                                    | 2<br>2<br>2<br>2<br>2<br>2<br>2<br>2<br>2<br>2<br>2<br>2<br>2<br>2                                                                                                    |
| 2 2 2                | C Place pools he articipate jers<br>Wat presenting of the Applier L<br>1900 Pressense.<br>Nations for for Senso.<br>Nations Alwring:<br>Command Insurans                                                                                                    | source of single protessor                                                                                                    | e kar fasal yaz, vere derive                                                                                                    | d form the below associa? Ap                                                                                                    | Upload Date                                                                                                    | yel be clean by benning the researce for all of the prop                                                                                                    |
| 2 2                  | Passe positio the introjent per-     Passe positio the introjent per-     Way persenting of the Appliant II     SCO Printpero     Modular Adverting     Commutil Insurance     Modular     Modular     Xerban                                                                                                    | entige of sigling profession<br>3000% kild reserves, is the                                                                                                    | Entro C                                                                                                    | d fore the balance association of the                                                                                                    | Upload Date                                                                                                    | 2<br>4<br>4<br>4<br>4<br>4<br>4<br>4<br>4<br>4<br>4<br>4<br>4<br>4                                                                                                    |
| 27 28                | Proceeping of the Antipent Jens     Proceeping of the Angline II     ECO Person     Modular Her Solveria     Modular Advantige     Commutationaure     Nedical     Set Phy                                                                                                    | entry of eligible policies                                                                                                    | a bat faut yez, wer deriet                                                                                                    | d form the balance strates of A                                                                                                    | Upload Date                                                                                                    | 2<br>4<br>4<br>4<br>4<br>4<br>4<br>4<br>4<br>4<br>4<br>4<br>4<br>4                                                                                                    |
| 25                   | C Protection of the antiquent per-<br>sense provide the antiquent per-<br>sense provide the antiquent of the<br>Applicant Sector Perspective<br>Noticized Associations<br>Noticized Associations<br>Noticized Associations<br>Noticized Associations<br>Noticized Associations<br>Noticized Noticized<br>Noticized Noticized<br>Noticized<br>Noticized | entry of skylos protector                                                                                                    | e last frant year, were derive                                                                                                    | of form the balance suscess? Ag                                                                                                    | Upload Date                                                                                                    | y de l'one de planeter 21.275.                                                                                                    |
| 25 26 27             | C Place pools he articipate per<br>Second processing of the Applier S<br>2500 Pressense.<br>Notices Asserge<br>Connected Insurance<br>Medicate<br>Set Pay<br>Other<br>Places complete the biolow table or<br>Places complete the biolow table or<br>Places complete the biolow table or<br>Places complete the biolow table or<br>Places complete the biolow table or<br>Places complete the biolow table or<br>Places complete the biolow table or<br>Places complete the biolow table or<br>Places complete the biolow table or<br>Places complete the biolow table or<br>Places complete the biolow table or<br>Places complete the biolow table or<br>Places complete the biolow table or<br>Places complete the biolow table or<br>Places complete the places complete the places table or<br>Places complete the places table or<br>Places complete table or<br>Places complete table or<br>Places com                                                                                                    | enzy of signite potencies                                                                                                    | elariton information specific                                                                                                    | d form the balance association of the balance association of the balance as             | Upload Date                                                                                                    | y del lote commente si a di di tra prop                                                                                                    |
| 25                   | C Pairs proch the attigued jees<br>Pairs proch the attigued jees<br>Wat personing of the Applient I<br>SCO Participer.<br>Michaine Alamip<br>Connectual Instance<br>Michaine Statigue<br>Connectual Instance<br>Michaine Statigue<br>Other<br>Planes Scription the Islinistiche et                                                                                                    | enzy of Highle professor                                                                                                    | a fan fan a gyntaet ESCO fi<br>a fan fan a gyntaet ESCO fi<br>e fan fan a gyntaet earte<br>e fan fan a gyntaet earte<br>wetterson witwenston specific                                                                                                    | d from the boline sciences? Age                                                                                                    | Upload Date                                                                                                    | 2<br>4<br>4<br>4<br>4<br>4<br>4<br>4<br>4<br>4<br>4<br>4<br>4<br>4                                                                                                    |
| 25 26 27             | C Passe proofs the antiquest jews<br>Passes proofs the antiquest jews<br>ECO Participant<br>ECO Participant<br>Modure Advances<br>Nationa<br>Madiana Advantes<br>Communitie Insurance<br>National<br>Set Phy<br>Ohre<br>ESCO Participant                                                                                                    | hey setflator at a constant                                                                                                    | e las faust pers, unes derives<br>e las faust pers, unes derives<br>estaton information specific<br>erfSupplier OR<br>lesserving                                                                                                    | d'han baban santañ berez<br>d'han baban santañ 7 g                                                                                                    | Upload Date                                                                                                    | yd Une Olwes ty Dweeden 31.2015.                                                                                                    |
| 25. 25. 27. 27.      | C Prate provide the antioperation Water preventige of the Anglement ESCO Pertugence Water preventige of the Anglement ESCO Pertugence ESCO Participant ESCO Participant                                                                                                    | but and a second second s                                                                                                    | elastion information specific<br>elastion information specific<br>elastion information specific<br>elastion information specific<br>elastion                                                                                                    | of these the balance sciences? Age                                                                                                    | Upload Date                                                                                                    | y di Die Ginna far Dieantier 21.2015.<br>The by summing the reinness for all of the prop<br>entification/Accreditation                                                                                                    |
| 25 25 27             | C Passe pools the articipant percent of a strategies of the strategies of the strate                                                                                                    | h ay setfator and acro<br>ESCO Provide<br>Department R                                                                                                    | eterton internation specific<br>eterton internation specific<br>eterton internation specific<br>eccentration                                                                                                    | d forn the below assesse? Ap                                                                                                    | Upload Date                                                                                                    | yel Use Ofenen by Deserber 31, 2015.<br>This by summing the reserves for all of the prop<br>refification/Accreditation                                                                                                    |
| 25 26                | C Pairs proch for anticipant (enc Scott Pairs) and the Antipleot I Scott Pairs) Midigan for for Senon Middan for for Senon Middan for for Senon Middan for for Senon Middan for Senon Middan for Senon ESCO Pairs) Pairs ESCO Pairs)                                                                                                    | BSCO Provide<br>Department<br>Certification/A                                                                                                    | edation information specific<br>environment of the Applicant ECCO ID<br>in the Applicant ECCO ID<br>in th | d from the bolies assessed? Applied to the bolies assessed? Applied to the bolies assessed? Applied to the Applicant ESCOTA program.                                                                                                    | Upload Date                                                                                                    | y de l'one tay Deserce 21. 2015.                                                                                                    |
| 25 38 27             | C Proceepoids the antioperative of the Anglane II ESCO Participant Set For Service Nedicate (For Service Nedicate (For Service Nedicate (For Service) Nedicate (For Service) Nedicate (For Service) Redicate (For Service) Redicate (                                                                                                    | nay certification and accord                                                                                                    | etat facel yes, were derive<br>etat facel yes, were derive<br>etat facel yes, were derive<br>etatos information specific<br>deserining<br>corrections                                                                                                    | at with have attented to Electronic attention of the balance statement of the balance statement              | Upload Date                                                                                                    | 2<br>yul ton Cleans by Desenter 21, 2015.<br>This by surveying the revenues for all of the prop<br>refification/Accreditation                                                                                                    |
| 25 25 27 27 28       | C Prate provide the antiqued per- Story provides the antiqued per- Story provides the antiqued per- Story provides the story of the Appliced ESCO Participant Commental Instances Motical Story Other Places complete the bolion table and C Places complete the bolion table and C Places complete the bolion table and C                                                                                                    | buy setflatter ad account of the set of the set of                                                                                                    | Extension                                                                                                    | of term the betwee starstee? A get term to be the Applicated to Electric term of the betwee starstee? A get term to be the Applicated ESODYs program Accrediting Accrediting Accreditions and a starstee for anatomican access as a starstee for anatomican access as a starstee for anato             | Upload Date Upload Date                                                                                                    | y del ber Owne by Dearder 21.275.<br>The by summing the revenues for all of the prop<br>refer ation/Accreditation                                                                                                    |
| 25 25 27 28          | Prease provide the anticipant pro- Prease provide the anticipant pro- Prease provide the anticipant pro- Margine anti- Margine anticipant pro- Margine anticipant anti- Margine anticipant anticipant pro- Prease complete the balance there Prease complete the balance there Prease complete the balance there                                                                                                    | h sky setflastor and sor<br>ESCO Provide<br>Certification and sor<br>Certification and sor<br>In shoreastin speaks, is in<br>In shoreastin speaks<br>In shoreastin speaks<br>In shoreastin spe                                                                                                    | estation information specific<br>encodering<br>estation information specific<br>encodering<br>estation information specific<br>encodering<br>estation information specific<br>encodering<br>estation information specific<br>encodering<br>estation information specific<br>encodering<br>estation information specific<br>encodering<br>estation information specific<br>encodering                                                                                                    | to the Applicant ESCO's pro-                                                                                                    | Upload Date Upload Date                                                                                                    | 2                                                                                                    |
| 25<br>26<br>27<br>28 | C Protect proofs the anticipant (and Constraints) Protect proofs the anticipant (and Constraints) Protect proofs the anticipant (and Constraints) Protect Constraints Protect Constraints Protect Protect                                                                                                    | h pry setflador and active<br>Barry setflador and active<br>Departments<br>Departments<br>Centrification/A                                                                                                    | e lan fauat pers. user deriver<br>e lan fauat pers. user deriver<br>e lan fauat pers. user deriver<br>estation information specific<br>erfSupplier OR<br>liserioring<br>iccreditation                                                                                                    | d from the bolies assessed? Application of the bolies assessed? Application of the bolies assessed? Application of the Applicate ESCOTA press<br>Accreditions<br>Accreditions<br>Accreditions<br>Transformation of the instance and planets of the assessed of the application of the assessed of the application of the assessed of the application of the assessed of the application of the assessed of the application of the assessed of the application of the assessed of the application of the assessed of the application of the assessed of the application of the assessed of the application of the assessed of the application of the assessed of the application of the assessed of the application of the application | Upload Date Upload Date                                                                                                    | The second second with the results of the property of the second second second with the results of the second second s |
| 25 25 27 28          | C Proceedings of the Antipend percent of the Series of the Series of th                                                                                                    | SCO Is had reserves, is its                                                                                                    | edato internation specific<br>enclosed parts of the second<br>enclosed parts of the second<br>enclosed parts of                                   | to the Agentant ESO(7) proc<br>Accreding<br>Accreding<br>Accreding<br>Accreding<br>Accreding                                                                                                    | Upload Date Upload Date                                                                                                    | compared and the provided and the pro-     compared and the provided and the provided    |
| 25 25 27 27 28       | C Praise provide the antiopend percent<br>Story preventinger of the Angelievel &<br>Story preventinger of the Angelievel &<br>Story Presigners.<br>Michael Fee for Service<br>National Analysis<br>Commercial Instances<br>Michael Story Michael<br>Story Other<br>Places complete the tables table are<br>Places complete the tables between and<br>C ESCO Participant<br>C ESCO Participant<br>C ESCO Participant                                                                                                    | but of apple potence     but of apple potence     but of apple pot                                                                                                    | Addition information specific      Addition information specific      Addition information specific      Addition information specific      Addition information specific      Addition      Now Costs      Addition      Federal of St      Accrediting B      Federal of St      Accrediting B      Accrediting      Accrediting      Accrediting      Accrediting      Federal      St      Accrediting      St      Accrediting      Accrediting      St      Accrediting      Accrediting      Accrediting      St      Accrediting      Accrediting      Accrediting      St      Accrediting      St      Accrediting      St      Accrediting      Accrediting      Acc                                                                                                    | d from the bolines stantes? Ag d from the bolines stantes? Ag d from the bolines stantes? Ag d from the bolines stantes? Ag d from the bolines stantes? Ag d from the bolines and the d from the bolines and the d             | Upload Date Upload Date Upload Date Upload Date Upload Date Upload Date Upload Date Upload Date Upload Date Upload Date Upload Date Upload Date Upload Date Upload Date Upload Date Upload Date Upload Date Upload Upload U | the lay summing the removes for all of the properties at the second second   |
| 25 38 27 27 28       | C Pailed provide the anticipant (and Pailed provide the anticipant Web parameters) of the Applianch Editor Anticipant Commencial Instances Medicant Alexange Commencial Instances Editor Pailed association Editor Pailed association Editor Pailed association Editor Pailed association Editor Editor                                                                                                    | h ely setflador ani acione<br>ESCO Provider<br>Department<br>In ely setflador ani acione<br>ESCO Provider<br>Department<br>Certification(A<br>in ely setflador ani acione<br>Department<br>Certification(A<br>in ely setflador ani acione<br>Department<br>Certification(A<br>in ely setflador ani acione<br>Department<br>A<br>in ely setflador ani acione<br>department<br>Department<br>A<br>in ely setflador ani acione<br>department<br>Department<br>A<br>in ely setflador ani acione<br>department<br>Department<br>A<br>in ely setflador ani acione<br>department<br>Department<br>A<br>in ely setflador ani acione<br>department<br>Department<br>A<br>in ely setflador ani acione<br>department<br>A<br>in ely setflador ani acione<br>department<br>acione<br>acione<br>a | estation information specific<br>encodering<br>estation information specific<br>encodering<br>exceeditation                                                                                                    | to the Agelant ESCO's pre-<br>Accreding data and a solution of a solution of a solution o          | Upload Date Upload Date                                                                                                    | 2                                                                                                    |
| 25 25 27 28          | C Protect provide the anticipant (and Constrained and Constrained Constrained                                                                                                    | the second second                                                                                                    | e las note Agostant ESCO In<br>a las note Agostant ESCO In<br>e las found year, were derived<br>estations information aposition<br>enfSupplier OR<br>lecening<br>correlations<br>Pederal not St<br>Accrediting B<br>New Envert                                                                                                    | at with have attested to Electronic attest and the Electronic attest attested to Electronic attest attested to Electronic attested to Electronic attested to              | Upload Date Upload Date Upload Date Upload Date Upload Date Upload Date Upload Date Upload Date Upload Date Upload Date Upload Date Upload Date Upload Date Upload Date Upload Date Upload Date Upload Date Upload Date Upload Date Upload Date Upload Date Upload Date Upload Date Upload Upload | 2                                                                                                    |

Figure 23: Clinical Care

### 10.1 New Certification/Accreditation

Selecting the **New Certification/Accreditation** button under question 27 will generate a popup. Complete the information and select **Save** to add the certification or accreditation. The certification or accreditation will populate the table under question 27. Selecting **Close** inside the pop-up navigate the user back to the Clinical Care page.

|                  | ESCO Provider/Supplier OR                             |                    |                             |   |
|------------------|-------------------------------------------------------|--------------------|-----------------------------|---|
| ESCO Participant | Department Receiving<br>Certification/Accredititation | Accreditating Body | Certification/Accreditation |   |
| <                |                                                       |                    |                             | > |

Figure 24: New Certification/Accreditation

| Certification/Accreditation I                                                      | nformation | ×         |
|------------------------------------------------------------------------------------|------------|-----------|
| E8CO Participant                                                                   |            | 50        |
| ESCO Provider/Supplier or<br>Department Receiving<br>Certification/Accredititation |            | E.        |
| Accreditating Body                                                                 |            |           |
| Certification/Accreditation                                                        |            | m         |
|                                                                                    |            | ave Close |

Figure 25: New Certification/Accreditation Pop-up

#### 10.2 New Investigation/Sanctions

Selecting the *New Investigation/Sanctions* button under question 28 will generate a pop-up. Complete the information and select *Save* to add the new investigation or sanction. The investigation or sanction will populate the table under question 28. Selecting *Close* inside the pop-up will navigate the user back to the Clinical Care page.

| <ol> <li>Please complete<br/>to: key execution<br/>stewardship of<br/>individual will be</li> </ol> | te the table below with information spe<br>ves, finance, clinical improvement, com<br>clinical data. If specific individuals hav<br>te identified. Please also include a brief | cific to the Applicant EBCO's proposed le<br>plance officers, information systems lear<br>e not yet been identified, please note that<br>I description of the responsibilities associ | adership team. The lead<br>dership, and the individua<br>t in the Name column and<br>lated with that role. | ership team may include, bu<br>al responsible for maintenan<br>d provide an anticipated dat | ut is not limited<br>ice and<br>e by which the |
|----------------------------------------------------------------------------------------------------|----------------------------------------------------------------------------------------------------|----------------------------------------------------------------------------------------------------|----------------------------------------------------------------------------------------------------|---------------------------------------------------------------------------------------------|------------------------------------------------|
| ESCO<br>Participant                                                                                 | ESCO Provider/Supplier or<br>Department at issue                                                                                                    | Federal or State agency or<br>Accrediting Body                                                                                                    | Description of<br>Infraction                                                                               | Resolution<br>Status                                                                        |                                                |
| <                                                                                                   |                                                                                                    |                                                                                                    |                                                                                                    |                                                                                             | >                                              |
|                                                                                                    | New                                                                                                    | r Investigation/ Sanctions                                                                                                    |                                                                                                    |                                                                                             |                                                |

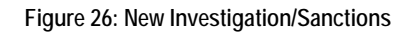

| Investigation/Sar                                                                          | ctions |   | ×             |
|--------------------------------------------------------------------------------------------|--------|---|---------------|
| E8CO Participant                                                                           |        | ] | 52            |
| E 8CO<br>Provider/ Supplier<br>Department at Icco                                          | DR.    | ] | na<br>El      |
| Federal OR state<br>agency OR<br>Accrediting Body<br>(DOJ,016 The Join<br>Commission, 8tat | ŧ      | ] |               |
| Decoription of<br>Infraction (Includir<br>Date)                                            | q      | ] |               |
| Resolution Status                                                                          |        | ] | 2v1<br>- D    |
|                                                                                            |        |   | Save Close in |

Figure 27: New Investigation/Sanctions Pop-up

## 11. Financial Experience

Within the Financial Experience section, complete all fields or upload supporting documents where applicable. Select *Save and Continue* to navigate to the next page when finished.

|         |                                                                                                    |                                                                                                    |                                                                                                    |                                                                                                    | [Application ID: E0008                                                                                                    | Status: In                                          |
|---------|----------------------------------------------------------------------------------------------------|----------------------------------------------------------------------------------------------------|----------------------------------------------------------------------------------------------------|----------------------------------------------------------------------------------------------------|----------------------------------------------------------------------------------------------------|-----------------------------------------------------|
| formati | on Organization Structure                                                                                                    | Patient Centeredness                                                                                                    | Clinical Care                                                                                                    | Financial Experience                                                                                                    | Attestation and Signature                                                                                                    |                                                     |
|         |                                                                                                    | *Click                                                                                                    | SAVE prior to                                                                                                    | navigating away                                                                                                    |                                                                                                    |                                                     |
| Sectio  | on E - Financial Experie                                                                                                    | ence and Plan                                                                                                    |                                                                                                    |                                                                                                    |                                                                                                    |                                                     |
| 29.     | Please identify the payment arra                                                                                                    | angement that the Applicant                                                                                                    | ESCO is selecting                                                                                                    | in this application.                                                                                                    |                                                                                                    |                                                     |
|         | Non-LDO Track (1-6lded)                                                                                                    | 1                                                                                                    |                                                                                                    |                                                                                                    |                                                                                                    |                                                     |
| 30.     | Please explain how the applican<br>expenditures. Please include an                                                                                                    | t ESCO will provide high qu<br>y plans the ESCO has parts                                                                                                    | ality care to its ben<br>her with Part D plan                                                                                                    | eficiaries while better mana<br>s while preserving beneficia                                                                                                    | ging prescription drug expenditures inclusivy choice of Part D plans.                                                                                                    | uding Part D                                        |
|         | *Please provide a response in th                                                                                                    | he textbox or upload suppor                                                                                                    | ting documentation                                                                                                    |                                                                                                    |                                                                                                    |                                                     |
|         |                                                                                                    |                                                                                                    |                                                                                                    |                                                                                                    |                                                                                                    |                                                     |
|         |                                                                                                    |                                                                                                    | Document(s) Su                                                                                                    | bmitted by the ESCO                                                                                                    |                                                                                                    |                                                     |
|         | File Name                                                                                                    |                                                                                                    |                                                                                                    | Uploa                                                                                                    | d Date                                                                                                    |                                                     |
|         | <                                                                                                    |                                                                                                    |                                                                                                    |                                                                                                    |                                                                                                    | >                                                   |
| 31.     | Please explain how the EBCO in<br>to the EBCO.<br>"Please provide a response in th<br>early/edify                                                                                                    | ntends to work toward Medi<br>he textbox or upload suppor                                                                                                    | cald cost containme                                                                                                    | int for the Medicare-Medica                                                                                                    | id Enrollee (dual eligible) beneficiary poj                                                                                                    | pulation ali;                                       |
| 31.     | Please explain how the ESCO in<br>to the ESCO.<br>"Please provide a response in th<br>earlgyeding                                                                                                    | ntends to work toward Medi                                                                                                    | cald cost containme                                                                                                    | nt for the Medicare-Medical                                                                                                    | id Enrollee (dual eligible) beneficiary poj                                                                                                    | pulation alig                                       |
| 31.     | Please explain how the EBCO in<br>to the EBCO.<br>*Please provide a response in th<br>eartgreading                                                                                                    | ntends to work toward Medi                                                                                                    | celd cost conteinme<br>ting documentation<br>Document(e) Su                                                                                                    | Int for the Medicare-Medica                                                                                                    | id Enrollee (dual eligible) beneficiary po                                                                                                    | pulation allg                                       |
| 31.     | Please explain how the EBCO in<br>to the EBCO.<br>*Please provide a response in th<br>eartgreading<br>File Name                                                                                                    | ntends to work toward Medi                                                                                                    | caid cost containme<br>ting documentation<br>Document(s) Su                                                                                                    | int for the Medicare-Medica<br>bmitted by the E&CO<br>Uploa                                                                                                    | id Enrollee (dual eligible) beneficiary poy                                                                                                    | pulation all;                                       |
| 31.     | Please explain how the ESCO in<br>to the ESCO.<br>*Please provide a response in th<br>earlgyedrig<br>File Name                                                                                                    | ntends to work toward Medi                                                                                                    | caid cost containme<br>ting documentation<br>Document(s) Su                                                                                                    | ont for the Medicare-Medical                                                                                                    | id Enrollee (dual eligible) beneficiary poj                                                                                                    | pulation alig                                       |
| 31.     | Please explain how the ESCO in to the ESCO. "Please provide a response in th eartgweahtg File Name <                                                                                                    | ntends to work toward Medi                                                                                                    | cald cost containme<br>ting documentation<br>Document(6) Su<br>Upload File                                                                                                    | int for the Medicare-Medica<br>bmitted by the ESCO<br>Uploa                                                                                                    | id Enrollee (dual eligible) beneficiary poj                                                                                                    | pulation ally                                       |
| 31.     | Please explain how the ESCO in to the ESCO. "Please provide a response in th earlyvedrig File Name Filese stach a narrative descrip savingsitosses will be distributed to Participants and whet percent distribution besture of better.                                                                                       | ntends to work toward Medi<br>te textbox or upload suppor<br>plion of and justification for<br>d among the proposed EBC<br>tage should be used toward<br>health belte beach care a                                       | cald cost containme<br>ting documentation<br>Document(s) Su<br>Uptoad File<br>how any shared sa<br>O Participants. In th<br>s infrastructure and<br>nicover cost                                                                                                    | Int for the Medicare-Medical                                                                                                    | id Enrollee (dual eligible) beneficiary poy<br>d Date<br>ributed. The applicant EBCO should des<br>xplain what percentage of funds will be<br>. The Applicant EBCO should indicate h  | pulation alig                                       |
| 31.     | Please explain how the ESCO in<br>to the ESCO.                                                                                                    | ntends to work toward Medi<br>he textbox or upload suppor<br>ption of and justification for<br>d among the proposed ESC<br>tage should be used toward<br>health, better health care a<br>se better or upload support     | cald cost containme<br>ting documentation<br>Document(s) Su<br>Upload File<br>how any shared sa<br>O Participants. In th<br>s infrestructure and<br>d lower costs.                                                                                                    | Int for the Medicare-Medical                                                                                                    | id Enrollee (dual eligible) beneficiary poy<br>d Date<br>ributed. The applicant EBCO should des<br>xplain what percentage of funds will be<br>. The Applicant EBCO should indicate hi | scribe how provided di<br>ow the                    |
| 31.     | Please explain how the ESCO in<br>to the ESCO.<br>*Please provide a response in th<br>earlyveding<br>File Name<br>C<br>Please attach a narrative description<br>savings/loases will be distributed<br>to Participants and what percent<br>distribution plan supports better<br>*Please provide a response in th<br>agergyaerf | ntends to work toward Medi-<br>ne textbox or upload support<br>ption of and justification for<br>d among the proposed EBC<br>tage should be used toward<br>health, better health care a<br>net textbox or upload support | cald cost containme<br>ting documentation<br>Document(s) Su<br>Upload File<br>how any shared sa<br>O Participants. In th<br>s Infrastructure and<br>I lower costs.                                                                                                    | Int for the Medicare-Medical                                                                                                    | id Enrollee (dual eligible) beneficiary poy<br>d Date<br>ributed. The applicant EBCO should dea<br>xplain what percentage of funds will be<br>. The Applicant EBCO should indicate h  | pulation ally<br>scribe how<br>provided d<br>ow the |
| 31.     | Please explain how the ESCO in<br>to the ESCO.<br>*Please provide a response in th<br>earlyvedrig<br>File Name<br>                                                                                                    | ntends to work toward Medi<br>ne textbox or upload suppor<br>ption of and justification for<br>d among the proposed EBC<br>tage should be used toward<br>health, better health care a<br>ne textbox or upload suppor     | cald cost containme<br>ting documentation<br>Document(a) Su<br>Upload File<br>how any shared sa<br>O Participants. In th<br>s infrastructure and<br>nd lower costs.                                                                                                   | Int for the Medicare-Medical                                                                                                    | id Enrollee (dual eligible) beneficiary poj<br>d Date<br>ributed. The applicant EBCO should des<br>xplain what percentage of funds will be<br>. The Applicant EBCO should indicate h  | scribe how provided di<br>ow the                    |
| 31.     | Please explain how the EBCO in<br>to the EBCO.   *Please provide a response in th<br>earlyvedrig  File Name  File Name  Please attach a narrative description of the participants and what percent<br>distribution plan supports better  *Please provide a response in th<br>aeerlyvaert                                      | ntends to work toward Medi<br>ne textbox or upload suppor<br>plion of and justification for<br>a among the proposed EBC<br>tage should be used toward<br>health, better health care a<br>ne textbox or upload suppor     | cald cost containme<br>ting documentation<br>Document(s) Su<br>Uptoad File<br>how any shared sa<br>O Participants. In th<br>s infrastructure and<br>nd lower costs.                                                                                                   | Int for the Medicare-Medical<br>bmitted by the ESCO<br>Uploa<br>vings and losses will be dist<br>the case of savings, please e<br>care redesign investments.                                                             | id Enrollee (dual eligible) beneficiary poj<br>d Date<br>ributed. The applicant E8CO should des<br>xplain what percentage of funds will be<br>. The Applicant E8CO should indicate h  | scribe how provided di ow the                       |
| 31.     | Please explain how the ESCO in to the ESCO.                                                                                                    | ntends to work toward Medi-<br>ne textbox or upload support<br>ption of and justification for<br>d among the proposed ESC<br>tage should be used toward<br>health, better health care a<br>ne textbox or upload support  | cald cost containme<br>ting documentation<br>Document(s) Su<br>Upload File<br>how any shared sa<br>O Participants. In th<br>s infrestructure and<br>nd lower costs.<br>Ung documentation<br>Document(s) Su                                                            | In for the Medicare-Medical<br>binitied by the ESCO<br>Uploa<br>vings and losses will be dist<br>to case of savings, please e<br>care redesign investments<br>care redesign investments<br>binitied by the ESCO<br>Uploa | Id Enrollee (dual eligible) beneficiary poy<br>d Date<br>ributed. The applicant EBCO should des<br>explain what percentage of funds will be<br>. The Applicant EBCO should indicate h | scribe how<br>provided di<br>ow the                 |
| 31.     | Please explain how the ESCO in to the ESCO.                                                                                                    | ntends to work toward Medi<br>he textbox or upload suppor<br>ption of and justification for<br>d among the proposed ESC<br>tage should be used toward<br>health, better health care a<br>he textbox or upload suppor     | cald cost containme<br>ting documentation<br>Document(s) Su<br>Upload File<br>how any shared sa<br>O Participants. In th<br>s infrestructure and<br>nd lower costs.<br>ting documentation<br>Document(s) Su                                                           | In the Medicare-Medical<br>bmitted by the ESCO<br>Uploa<br>vings and losses will be dist<br>ve case of savings, please e<br>care redesign investments.<br>bmitted by the ESCO<br>Uploa                                   | d Date d Date d Date d Date d Date                                                                                                    | scribe how provided dia ow the                      |
| 31.     | Please explain how the EBCO in to the EBCO.   *Please provide a response in th eartgyedrig  File Name  C  Please attach a narrative descrip savingsilosses will be distributed to Participantis and with period distribution plan supports better  *Please provide a response in th aeertgyaerf  File Name C  File Name C     | Itends to work toward Medi<br>textbox or upload suppor<br>plion of and justification for<br>d among the proposed EBC<br>tage should be used toward<br>health, better health care a<br>he textbox or upload suppor        | caid cost containme<br>ting documentation<br>Document(s) Su<br>Upload File<br>how any shared sa<br>O Participants. In th<br>sinfestructures<br>to Participants. In the<br>infestructures<br>o Participants. In the<br>Infestructures<br>Document(s) Su<br>Upload File | Int for the Medicare-Medical<br>bolitted by the ESCO<br>Uploa<br>vings and losses will be dist<br>in case of savings, pilease e<br>icare redesign Investments.                                                           | id Enrollee (dual eligible) beneficiary pop<br>d Date<br>ributed. The applicant E8CO should des<br>explain what percentage of funds will be<br>. The Applicant E8CO should indicate h | scribe how<br>provided di<br>ow the                 |

Figure 28: Financial Experience

## 12. Attestation and Signature

To submit the application the user selects the checkbox certifying that the information within the application is true. Selecting the checkbox will enable the *Submit* button.

| CMS.                                                                          | <b>JOV</b><br>are & Medicaid Servio                                                                                                    | ces                                                                                                    |                                                                                            |                                                                                                    | Welcome Tes                                                                                                    | st UserCECRFA 👻                              |
|-------------------------------------------------------------------------------|----------------------------------------------------------------------------------------------------|----------------------------------------------------------------------------------------------------|--------------------------------------------------------------------------------------------|----------------------------------------------------------------------------------------------------|----------------------------------------------------------------------------------------------------|----------------------------------------------|
|                                                                               |                                                                                                    |                                                                                                    |                                                                                            |                                                                                                    | [Application ID: E000                                                                                                    | 08 Status: In Progres                        |
| ESCO Information                                                              | Organization Structure                                                                                                    | Patient Centeredness                                                                                                    | Clinical Care                                                                              | Financial Experience                                                                                                    | Attestation and Signature                                                                                                |                                              |
| Section F<br>I have read<br>Medicare å<br>of this fact<br>Ø By cher<br>Submit | Attestation and Si     the contents of this application     Medicaid Services (CMS) to v     immediately and to provide th     cking this box, I certify that thi | gnature<br>on. By my signature, I certify<br>erify this information. If I bec<br>e correct and/or complete in<br>s information is true, accurat | that the information<br>come aware that any<br>formation. The auth<br>te and complete to t | n contained herein is true, co<br>r information in this applicat<br>iorization is on behalf of both<br>he best of my knowledge. | prrect, and complete and I authorize ti<br>ion is not true, correct or complete, I<br>h the company and the ESCO applica | he Centers for<br>agree to notify CMS<br>nt. |

Figure 29: Attestation and Signature

### 13. Submit the Application

Upon selecting **Submit** a pop-up box will generate confirming that the user would like to submit the application.

Select the Yes / Final Submission button to submit the application or select No / Return to Application to return to the application.

On selecting the **Yes / Final Submission** button, the system will run error validations to ensure all questions have been fully answered.

- If the validations fail, go to step 14.
- If the validations pass, go to step 15.

NOTE - No changes can be made after the application is submitted.

**NOTE** - After successfully submitting the application, a PDF copy of the application is generated.

|       | ×                                                     |    | ١   |
|-------|-------------------------------------------------------|----|-----|
| Jait  | Would you like to proceed with application submission | 1Ť | io  |
| ו Str | Yes / Final Submission No/ Return to application      | S  | lig |
|       |                                                       | ł  |     |

Figure 30: Submission Confirmation Pop-up

### 14. Validation Errors

On selecting the **Yes / Final Submission** button, if required questions were not answered a *Validation Errors* box will appear.

|                                |                                                                                                    | and the second second second second second second second second second second second second second second second |                                                                    |                                                                                                | [Application ID                                                                             | E0008 Status. In Prog                                                 |
|--------------------------------|----------------------------------------------------------------------------------------------------|----------------------------------------------------------------------------------------------------|--------------------------------------------------------------------|------------------------------------------------------------------------------------------------|---------------------------------------------------------------------------------------------|-----------------------------------------------------------------------|
| CO Information                 | Organization Structure                                                                                                    | Patient Centeredness                                                                                             | Clinical Care                                                      | Financial Experience                                                                           | Attestation and Signature                                                                   | 0                                                                     |
|                                |                                                                                                    |                                                                                                    |                                                                    |                                                                                                |                                                                                             |                                                                       |
| lidation Errors                | -                                                                                                    |                                                                                                    |                                                                    |                                                                                                |                                                                                             |                                                                       |
| Nease use the                  | links below to fix validation                                                                                                | errors and then try to re-                                                                                       | submit.                                                            |                                                                                                |                                                                                             |                                                                       |
| Tab: ESCO In     Tab: ESCO In  | formation - Dialysis Medicare                                                                                                | Initiatives is required.                                                                                         |                                                                    |                                                                                                |                                                                                             |                                                                       |
| - Tab: ESCO In                 | formation - Contact List is Inv                                                                                              | alid. At least One Primary. C                                                                                    | One Executive, One                                                 | Company and One Extern                                                                         | al contact are Required                                                                     |                                                                       |
| Tab: ESCO In     Tab: Organiza | formation - Participant List is<br>ational Structure - Please Entr                                                           | Invalid. At least One Particip<br>or Input Or Attach a file for p                                                | ant is Required,<br>roposed organizate                             | unal chart.                                                                                    |                                                                                             |                                                                       |
| - Tab: Organiz:                | ational Structure - Please Ente                                                                                              | er at least one Governing Bo                                                                                     | dy.                                                                |                                                                                                |                                                                                             |                                                                       |
| Tab: Patient (                 | Centeredness - Please Enter I                                                                                                | nput Or Attach a file for mec                                                                                    | hanism for benefic                                                 | ary outreach.                                                                                  |                                                                                             |                                                                       |
| Tab: Patient Clinical (        | Care - Please Enter I<br>Care - Please Enter at least o                                                                      | nput Or Attach a file for the<br>ne Cetification/Accredation.                                                    | approach of benefit                                                | iary satisfaction.                                                                             |                                                                                             |                                                                       |
| Tab Clinical (                 | Care - Please Enter at least or                                                                                              | ne Investigation/Sanctions,                                                                                      |                                                                    |                                                                                                |                                                                                             |                                                                       |
|                                |                                                                                                    |                                                                                                    |                                                                    |                                                                                                |                                                                                             |                                                                       |
|                                |                                                                                                    |                                                                                                    |                                                                    |                                                                                                |                                                                                             |                                                                       |
|                                |                                                                                                    |                                                                                                    |                                                                    |                                                                                                |                                                                                             |                                                                       |
| Section                        | F - Attestation and S                                                                                                    | ignature                                                                                                    |                                                                    |                                                                                                |                                                                                             |                                                                       |
| Section                        | F - Attestation and S                                                                                                    | <b>ignature</b><br>on. By my signature, I certify                                                                | that the information                                               | contained herein is true, co                                                                   | rrect, and complete and I aut                                                               | horize the Centers for                                                |
| Section                        | F - Attestation and S<br>id the contents of this applicati<br>& Medicaid Services (CMS) to<br>1 immediately and to provide t | ignature<br>on. By my signature, I certify<br>verify this information. If I be<br>he correct and/or complete in  | that the information<br>come aware that any<br>formation. The auth | contained herein is true, co<br>information in this applicat<br>orization is on behalf of both | rrect, and complete and I aut<br>on is not true, correct or con<br>the company and the ESCO | horize the Centers for<br>nplete, I agree to notify CMS<br>applicant. |

Figure 31: Validation Errors Box

Selecting each link will navigate the user to the question.

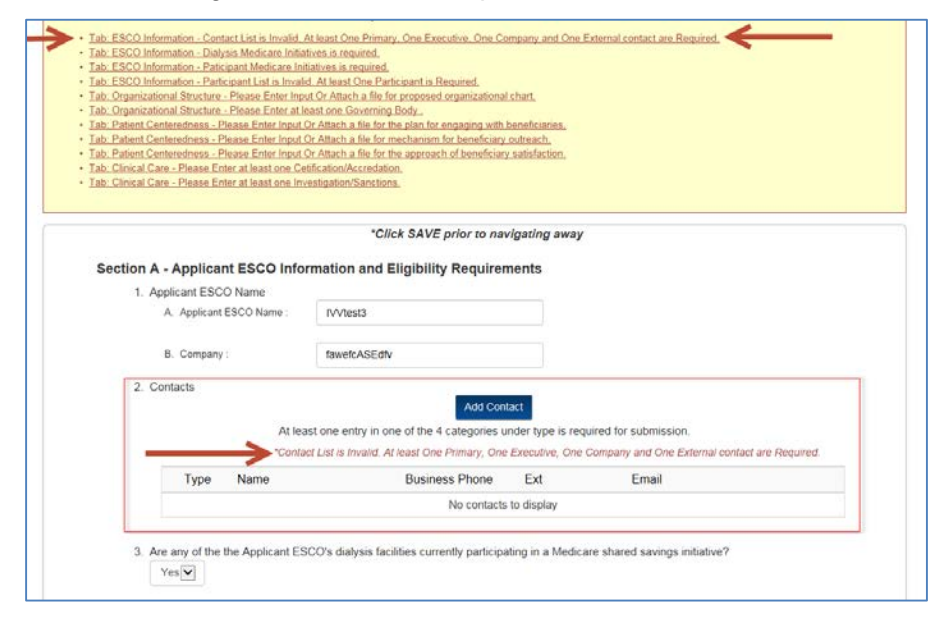

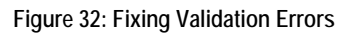

After correcting all validation errors navigate back to the Attestation and Signature page to resubmit the application.

## 15. Copy of Submitted Application

Upon successfully submitting the application, a PDF copy of the application is generated for record keeping purposes.

| uomission Date         |                     | 1001 C 0. 55 TO 5 T |             |            |                              |
|------------------------|---------------------|---------------------|-------------|------------|------------------------------|
|                        | and Time : 4/11     | /2010 2:55 PM Eas   | tern Time   | •          |                              |
| Section A -ES          | SCO Informat        | tion                |             |            |                              |
| . Applicant ESC        | O Name              |                     |             |            |                              |
| A. Applicant E         | SCO Name :          |                     | Test App    | licant E   | SCO Org                      |
| B. Company :           |                     |                     | Company     | 7          |                              |
| . Contacts             |                     |                     |             |            |                              |
| -                      | 27                  | D. C. V.D.          |             | <b>F</b> ( | <b>P</b> 1                   |
| Туре                   | Name                | Business Phone      |             | Ext        | Email                        |
| Primary                | Test Test           | (888) 888-8888      |             |            | test@test.org                |
| Company                | Test Test           | (541) 984-5142      |             |            | 123test@test.test            |
| Executive              | Test Test           | (989) 745-6151      |             |            | test@123test.org             |
| External               | Test Test           | (841) 561-2312      |             |            | test@thisisatest.com         |
| Yes<br>TYES, please ch | oose all initiative | (s) that apply :    | les current | iy partic  | раше п а менсаге знаген зауш |
| Intependence           |                     | cuce Demo, e acc    |             |            |                              |
| f Other, Please S      | pecify?             |                     |             |            |                              |
| Track                  |                     |                     |             |            |                              |

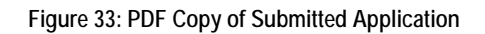

#### 15.1 Submission Confirmation Email

Upon successfully submitting the application, a submission confirmation email is sent to the applicant.

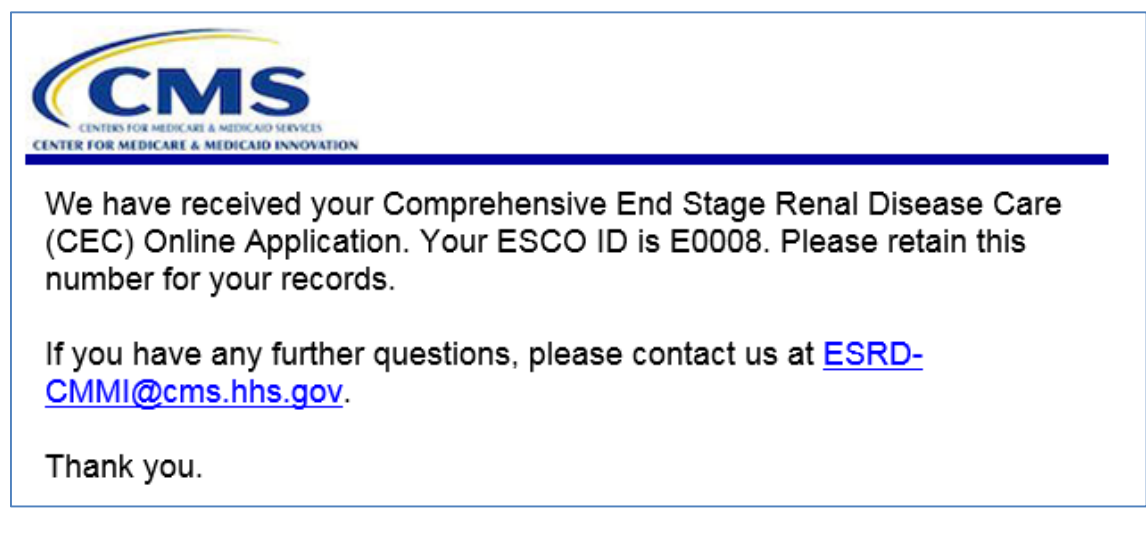

Figure 34: Submission Confirmation Email

### 15.2 Application Status and Record

After successfully submitting the application, the user is navigated to the home page. Within the Existing Application table, the submitted application's status is changed to "Submitted", all sections within the application are changed to "Complete", and a *Download Submitted Application* link is available beneath the last application section link that provides a PDF copy of the application to the user for their records.

| ESCO ID                               | Submission Status of Application |
|---------------------------------------|----------------------------------|
| E0008                                 | Submitted                        |
| ESCO Information                      | Complete                         |
| Organizational Structure              | Complete                         |
| Patient Centeredness                  | Complete                         |
| Clinical Care                         | Complete                         |
| Financial Experience                  | Complete                         |
| Attestation and Signature             | Complete                         |
| <b>Download Submitted Application</b> |                                  |

Figure 35: Application Status and Record

## Appendix A: Record of Changes

| Table 2: Record of | Changes |
|--------------------|---------|
|--------------------|---------|

| Version<br>Number | Date       | Author/Owner | Description of Change                       |
|-------------------|------------|--------------|---------------------------------------------|
| 1.0               | 05/04/2016 | SF Team      | Initial Version                             |
| 2.0               | 05/11/2016 | SF Team      | Updated per feedback from CEC Program Team. |
| 2.1               | 06/13/2016 | SF Team      | Updated to make 508 complaint               |
|                   |            |              |                                             |
|                   |            |              |                                             |

## Appendix B: Acronyms

Table 3: Acronyms

| Acronym | Literal Translation                                          |
|---------|--------------------------------------------------------------|
| CICDIM  | Consolidated Innovation Center Development and IT Management |
| CEC     | Comprehensive End Stage Renal Disease Care                   |
| ESCO    | ESRD Seamless Care Organization                              |
| ESRD    | End-Stage Renal Disease                                      |
| PO      | Project Officer                                              |
| RFA     | Request for Application                                      |
| XLC     | eXpedited Life Cycle                                         |

## Appendix C: Approvals

The undersigned acknowledge that they have reviewed the User Manual and agree with the information presented within this document. Changes to this User Manual will be coordinated with, and approved by, the undersigned, or their designated representatives.

| Signature:  | Date: |
|-------------|-------|
| Print Name: |       |
| Title:      |       |
| Role:       |       |
|             |       |
| Signature:  | Date: |
| Print Name: |       |
| Title:      |       |
| Role:       |       |
|             |       |
| Signature:  | Date: |
| Print Name: |       |
| Title:      |       |
| Role:       |       |